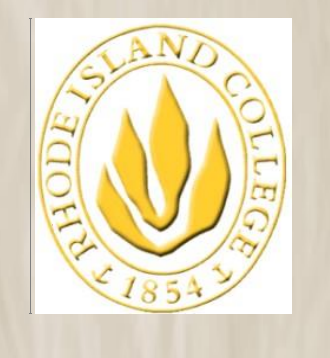

RHODE ISLAND COLLEGE

# Peoplesoft **MyRIC**: RIC Management Center

The information contained herein is intended to be used solely by Rhode Island College and its employees.

Last Updated on March 20, 2018

©Copyright 2010 All Rights Reserved Rhode Island College

# **Table of Contents**

| RIC | C Man                          | agement Center                                                                            | 3                   |  |  |  |  |
|-----|--------------------------------|-------------------------------------------------------------------------------------------|---------------------|--|--|--|--|
| 1   | Curre                          | ent Adjuncts by Name:                                                                     | 3                   |  |  |  |  |
| 2   | Curre                          | ent Adjuncts by Term/Org:                                                                 | 4                   |  |  |  |  |
| 3   | Curre                          | ent Employees:                                                                            | 5                   |  |  |  |  |
| 4   | <b>Mana</b><br>4.1<br>4.2      | age Hires:<br>Adding & Submitting a new potential hire:<br>Statuses of your hire request: | <b>6</b><br>6<br>13 |  |  |  |  |
| 5   | Update Denied/Canceled Hires:1 |                                                                                           |                     |  |  |  |  |
| 6   | Depa                           | rtment Class Updates                                                                      | 17                  |  |  |  |  |
| 7   | Main                           | tain Term Workload                                                                        | 19                  |  |  |  |  |
| 8   | Requ                           | lest Adjunct Instructor Job:                                                              | 21                  |  |  |  |  |
| 9   | Add                            | Department Affiliation:                                                                   | 22                  |  |  |  |  |
| 10  | Facu                           | Ity Cumulative Workload:                                                                  | 23                  |  |  |  |  |
|     | 10.1                           | Faculty 2 Year Review by Dept                                                             | 23                  |  |  |  |  |
|     | 10.2                           | Faculty 2 Yr In/Ovr by Dept                                                               | 23                  |  |  |  |  |
|     | 10.3                           | Faculty 2 Year Review by Empl                                                             | 24                  |  |  |  |  |
| 11  | Payr                           | oll Contracts:                                                                            | 24                  |  |  |  |  |
|     | 11.1                           | Submit Instructor Contracts:                                                              | 24                  |  |  |  |  |
|     | 11.2                           | Canceling Contracts                                                                       | 26                  |  |  |  |  |
|     | 11.3                           | Instructor Contracts Report:                                                              | 27                  |  |  |  |  |
|     | 11.4                           | Review Contracts by Emplid:                                                               | 30                  |  |  |  |  |
|     | 11.5                           | Review Contracts by Department:                                                           | 31                  |  |  |  |  |
| 12  | Adde                           | endum A (Dean access only)                                                                | 33                  |  |  |  |  |
|     | RIC M                          | Ianagement Center: DEPARTMENT MAINTENANCE                                                 | 33                  |  |  |  |  |
|     | 12.1                           | Course Bulletin Maintenance                                                               | 33                  |  |  |  |  |
|     | 12.2                           | Department Appointments                                                                   | 36                  |  |  |  |  |
|     | 12.2.                          | 1 Department Appointments                                                                 | 36                  |  |  |  |  |
|     | 12.2.                          | 2 Outgoing Appointments                                                                   | 39                  |  |  |  |  |

### From the menu select **<u>RIC Custom Applications > RIC Management Center:</u>**

| Favorites Main Menu > RIC Custom Applications > RIC Management Center                                                         |                                                                                                    |                                                                        |
|----------------------------------------------------------------------------------------------------|----------------------------------------------------------------------------------------------------|------------------------------------------------------------------------|
| Main Menu > RIC Custom Applications >                                                                                         |                                                                                                    |                                                                        |
| RIC Management Center                                                                                                    |                                                                                                    |                                                                        |
| RIC Management Center                                                                                                    |                                                                                                    |                                                                        |
| Current Adjuncts by Name                                                                                                    | Current Adjuncts by Term/Academic Org                                                                 | Current Employees                                                      |
| Manage Hires<br>Manage Hires                                                                                                  | Update Denied/Cancelled Hires                                                                         | Department Class Updates                                               |
| Maintain Term Workload Maintain Term Workload                                                                                 | Request Adjunct Instructor Job<br>Request Adjunct Instructor Job                                      | Add Department Affiliation<br>Add Department Affiliation               |
| Faculty Cumulative Workload     Faculty Cumulative Workload     Faculty 2 Year Review by Dept     Faculty 2 Yr Inform by Dept | Payrol Contracts     Payrol Contracts     Submit Instructor Contracts     Instructor Contracts Report | Summer Payroll Contracts<br>Summer Payroll Contracts<br>Review My TAFs |
| Faculty 2 Year Review by Empl                                                                                                 | E Review Contracts by Emplid<br>2 More                                                                |                                                                        |

# 1 Current Adjuncts by Name:

Current Adjuncts by Name

Clicking on this link will give you a listing of your department's adjunct faculty employees (defined by the Academic Organizations you have security to) in order by last name with the # of term\* assignments. The page may take a little while to load – please be patient and do not re-click on the link – this will slow down the page load.

|     | Daniel       | Scott III   |           |             |                                 |                  |           |               |                   |
|-----|--------------|-------------|-----------|-------------|---------------------------------|------------------|-----------|---------------|-------------------|
| А   | diunct       | s hy Name   |           |             |                                 |                  |           |               |                   |
| *   |              |             | 2         |             |                                 |                  |           |               |                   |
|     | Tenns s      | elected ale | o years i | nom die can | enc year up to 5 years beyond . | ine conenciyean. |           |               |                   |
|     |              |             |           |             | Custo                           | mize   Find   🎫  | First 🗳 1 | -88 of        | 88 🖾 Las          |
|     | Pay<br>Group | Job Code    | Code      | EmplID      | Name                            | Email Address    | Academic  | # of<br>Terms | Details           |
| 1   | INS          | ADJ1        | ADJ       | 0           | Abdelgader, Ghada M.            | SADEV90@ric.edu  | ENGLISH   | 2             | View Detai        |
| 2   | INS          | ADJ1        | ADJ       |             | Ackley David L                  | SADEV90@ric.edu  | ENGLISH   | 2             | View Detail       |
| 3   | INS          | ADJNON      | ANN       | 0           | Albanese III.Robert W           | SADEV90@ric.edu  | ENGLISH   | 1             | View Detai        |
| 4   | INS          | ADJ1        | ADJ       | 0           | Allison, Mava                   | SADEV90@ric.edu  | ENGLISH   | 2             | View Detail       |
| 5   | INS          | ADJ1        | ADJ       | 0           | Amore,Anthony                   | SADEV90@ric.edu  | ENGLISH   | 7             | View Detai        |
| 6   | INS          | ADJ1        | ADJ       | 0           | Bailey,Carol Y                  | SADEV90@ric.edu  | ENGLISH   | 2             | View Detai        |
| 7   | INS          | ADJ1        | ADJ       | 0           | Batson, Judith Williamson       | SADEV90@ric.edu  | ENGLISH   | 7             | View Detai        |
| 8   | INS          | ADJ1        | ADJ       | 0           | Bethea,Indigo K                 | SADEV90@ric.edu  | AFAMST    | 1             | View Detai        |
| 9   | INS          | ADJ1        | ADJ       |             | Bredie,Nicholas A               | SADEV90@ric.edu  | ENGLISH   | 2             | View Detai        |
| 10  | INS          | ADJ1        | ADJ       | 0           | Bryant,Heather R                | SADEV90@ric.edu  | ENGLISH   | 2             | View Detai        |
| 11  | INS          | ADJ1        | ADJ       | 0           | Callahan,Mary C                 | SADEV90@ric.edu  | ENGLISH   | 2             | View Detai        |
| 12  | INS          | ADJ3        | ADJ       | 0           | Campana,Constance M             | SADEV90@ric.edu  | ENGLISH   | 9             | View Detai        |
| 13  | INS          | ADJ1        | ADJ       | 0           | Carr,Karen L.                   | SADEV90@ric.edu  | ENGLISH   | 7             | View Detai        |
| 14  | INS          | ADJ1        | ADJ       | 0           | Carroll,Joseph R                | SADEV90@ric.edu  | ENGLISH   | 2             | View Detai        |
| 15  | INS          | ADJ1        | ADJ       | 0           | Chitwood,J. Martin              | SADEV90@ric.edu  | ENGLISH   | 8             | View Detail       |
| 16  | INS          | ADJ1        | ADJ       | 0           | Coletta,Francis S               |                  | ENGLISH   | 1             | View Detail       |
| 17  | INS          | ADJ1        | ADJ       | 0           | Collins,Moira                   | SADEV90@ric.edu  | ENGLISH   | 6             | View Detail       |
| 18  | INS          | ADJ1        | ADJ       | 0           | Collins,Raymond D               | SADEV90@ric.edu  | ENGLISH   | 7             | View Detail       |
| 19  | INS          | ADJNON      | ANN       | 0           | Conti,Barbara A                 | SADEV90@ric.edu  | ENGLISH   | 1             | View Detail       |
| 20  | INS          | ADJ3        | ADJ       | 0           | Cote,Joyce C                    | SADEV90@ric.edu  | ENGLISH   | 8             | View Detail       |
| 21  | INS          | ADJNON      | ANN       | 0           | Dalessio,William R              |                  | ENGLISH   | 1             | View Detail       |
| 22  | INS          | ADJ1        | ADJ       | 0           | Daley,James                     | SADEV90@ric.edu  | ENGLISH   | з             | View Detail       |
| 23  | INS          | ADJNON      | ANN       | 0           | DePiero,Deborah A               | SADEV90@ric.edu  | ENGLISH   | 2             | <u>View Detai</u> |
| 24  | INS          | ADJ1        | ADJ       | 0           | Donnelly,Uriah                  | SADEV90@ric.edu  | ENGLISH   | 6             | <u>View Detai</u> |
| 0.5 | TNC          | AD 11       | AD1       |             | Duran Jaffing 1                 |                  | ENOL TOUL | 10            | DOLL DATE         |

\*Terms selected are 3 years from the current year up to 3 years beyond the current year – for example: current year = 2007; terms selected are any from 2005-2009.

To view details for a term click on the View Details link:

Adjunct Details by Name

|   | 025284                                       | 1 Clarke,Mary / | Anne         |             |                  |                 |                 |                    |               |  |
|---|----------------------------------------------|-----------------|--------------|-------------|------------------|-----------------|-----------------|--------------------|---------------|--|
| _ | HISTOR                                       | Y Dept of Histo | ry           |             |                  |                 |                 |                    |               |  |
|   | Customize   Find   View All   <sup>144</sup> |                 |              |             |                  |                 |                 |                    |               |  |
|   | Term                                         | Description     | Subject Area | Catalog Nbr | Class<br>Section | Descr           | Meeting Pattern | Meeting Start Time | Meeting End T |  |
|   | 1 1092                                       | Spring 2009     | HIST         | 161         | 23               | Western History | F               | 9:00AM             | 12:50PM       |  |
|   | 2 1088                                       | Fall 2008       | HIST         | 161         | 27               | Western History | F               | 9:00AM             | 1:50PM        |  |
|   | 3 1082                                       | Spring 2008     | HIST         | 161         | 07               | Western History | MW              | 10:00AM            | 11:50AM       |  |
|   | 4 1072                                       | Spring 2007     | HIST         | 161         | 23               | Western History | MW              | 6:00PM             | 7:50PM        |  |
|   | 5 1068                                       | Fall 2006       | HIST         | 161         | 18               | Western History | MW              | 6:00PM             | 7:50PM        |  |
|   | 6 1062                                       | Spring 2006     | HIST         | 161         | 14               | Western History | TUF             | 12:00PM            | 1:50PM        |  |
|   |                                              |                 |              |             |                  |                 |                 |                    |               |  |

Return

Click on the **<u>Return</u>** button to go back to the previous page.

# 2 **Current Adjuncts by Term/Org:**

Current Adjuncts by Term/Org Current Adjuncts by Term/Academic Org

Clicking on this link will give you a listing of your department's adjunct faculty employees (defined by the Academic Organizations you have security to) grouped by term\*. The page may take a little while to load – please be patient and do not re-click on the link – this will slow down the page load.

| Adjuncts by Term/Academic Org ***Data Updated Nightly*** |         |                           |                                |                     |                     |  |  |  |
|----------------------------------------------------------|---------|---------------------------|--------------------------------|---------------------|---------------------|--|--|--|
| *                                                        | Terms : | selected are 3 years from | the current year up to 3 years | : beyond the        | e current year.     |  |  |  |
|                                                          | Term    | Description               | Academic Organization          | Employee<br>Counter | View Details        |  |  |  |
| 1                                                        | 1108    | Fall 2010                 | AFAMST                         | 1                   | View Details        |  |  |  |
| 2                                                        | 1106    | Summer 2010               | AFAMST                         | 1                   | View Details        |  |  |  |
| з                                                        | 1102    | Spring 2010               | AFAMST                         | 6                   | View Details        |  |  |  |
| 4                                                        | 1098    | Fall 2009                 | AFAMST                         | 5                   | View Details        |  |  |  |
| 5                                                        | 1096    | Summer 2009               | AFAMST                         | 2                   | View Details        |  |  |  |
| 6                                                        | 1092    | Spring 2009               | AFAMST                         | 5                   | <u>View Details</u> |  |  |  |
| 7                                                        | 1088    | Fall 2008                 | AFAMST                         | 7                   | <u>View Details</u> |  |  |  |
| 8                                                        | 1086    | Summer 2008               | AFAMST                         | 2                   | View Details        |  |  |  |
| 9                                                        | 1082    | Spring 2008               | AFAMST                         | 4                   | View Details        |  |  |  |
| 10                                                       | 1078    | Fall 2007                 | AFAMST                         | 5                   | View Details        |  |  |  |
| 11                                                       | 1076    | Summer 2007               | AFAMST                         | 3                   | View Details        |  |  |  |
| 12                                                       | 1072    | Spring 2007               | AFAMST                         | 3                   | View Details        |  |  |  |
|                                                          |         |                           |                                |                     | ·                   |  |  |  |

\*Terms selected are 3 years from the current year up to 3 years beyond the current year – for example: current year = 2007; terms selected are any from 2005-2009. The adjunct is listed because they have been scheduled to teach a course that falls within this Academic Organization (verified by the Instructor Schedule page).

To view details for a term click on the View Details link:

| 1 | 102       | Sprin    | ng 2010    |                    |      |        |                        |                |
|---|-----------|----------|------------|--------------------|------|--------|------------------------|----------------|
| A | FAMST     | Dept     | of Afro Am | erican Studies     |      | Ace    | counting Dept # 12     | 440            |
|   |           |          |            |                    |      | Custor | nize   Find   View All | 1-6 of 6       |
|   | Pay Group | Job Code | Union Code | Name               | Empl | ID     | Business Title         | Email Address  |
| 1 | INS       | ADJ1     | ADJ        | Green,Angel Y      | 0    | ;      | Adjunct                | SADEV90@ric.ed |
| 2 | INS       | ADJ1     | ADJ        | Johnson,Bruce G.   | 0    | ;      | Adjunct                | SADEV90@ric.ed |
| З | INS       | ADJ1     | ADJ        | Kyei-Poakwa,Daniel | 0    | 5      | Adjunct                |                |
| 4 | INS       | ADJ1     | ADJ        | Mends,Stephen K    | 0    | ,      | Adjunct                | SADEV90@ric.ed |
| 5 | INS       | ADJNON   | ANN        | Resseger,Hannah C  | 0    | 3      | Adjunct                | SADEV90@ric.ed |
| 6 | INS       | ADJ1     | ADJ        | Silliman,Barbara   | 0    | 3      | Adjunct                |                |

Return

Click on the **Return** button to go back to the previous page.

# 3 Current Employees:

Current Employees

Clicking on this link will give you a listing of your department's current full-time employees and department retirees:

|   | Raimundo Kov     | ac                              |               |              |
|---|------------------|---------------------------------|---------------|--------------|
| F | Full-Time Facult | y/Staff Members                 |               |              |
|   |                  | Customize   Find   🚟            | First 🛃 1 d   | of 1 🕨 Last  |
|   | Department       | Description                     | Employee<br># | View Details |
| 1 | 11252            | Mathematics & Comp Science      | 22            | View Details |
|   |                  |                                 |               |              |
|   |                  | MANAGE HIRES                    |               |              |
|   | a bu Nama        | Adjusts by Tayo (Assistants Ora |               |              |

By clicking on the <u>View Details</u> link you will see the detail information:

|    | 11252     | N      | 4athematics & Comp S    | icience                       |               |           |                 |
|----|-----------|--------|-------------------------|-------------------------------|---------------|-----------|-----------------|
|    |           |        |                         | Customize   Fi                | nd   View All | First     | 🕙 1-21 of 22 🕨  |
|    | Pay Group | EmplID | Name                    | Title                         | Telephone     | Extension | Email Address   |
| 1  | FAC       | 0:     | Abrahamson,David L      | Professor                     | 401/456-8038  | 9862      | SADEV90@ric.edu |
| 2  | FAC       | 0:     | Andreozzi,Peter P       | Assistant Professor           | 401/456-9758  |           | SADEV90@ric.edu |
| 3  | FAC       | 0:     | Christy,Donna           | Assistant Professor           | 401/456-8038  | 1937      | SADEV90@ric.edu |
| 4  | FAC       | 0:     | Costa,Stephanie A       | Assistant Professor           | 401/456-8038  | 9672      | SADEV90@ric.edu |
| 5  | FAC       | 0:     | DiPippo,Mark A          | Assistant Professor           |               |           | SADEV90@ric.edu |
| 6  | C12       | 0:     | Ferguson,Jennifer L     | Senior Word Processing Typist | 401/456-8038  | 8507      | SADEV90@ric.edu |
| 7  | FAC       | 0:     | Gall,Walter G           | Assistant Professor           | 401/456-8038  |           | SADEV90@ric.edu |
| 8  | FAC       | 0:     | Harrop,Frederick F      | Associate Professor           | 401/456-9640  |           | SADEV90@ric.edu |
| 9  | FAC       | 0:     | Humphreys,Lisa D        | Professor                     | 401/456-8038  | 8295      | SADEV90@ric.edu |
| 10 | FAC       | 0:     | Kovac,Raimundo M        | Associate Professor           | 401/456-9753  |           | SADEV90@ric.edu |
| 11 | FAC       | 0:     | La Ferla,Vivian L       | Professor                     | 401/456-8038  | 9861      | SADEV90@ric.edu |
| 12 | FAC       | 0:     | McDowell,Edward D       | Associate Professor           | 401/456-8038  | 9776      | SADEV90@ric.edu |
| 13 | FAC       | 0:     | Moskol,Ann E            | Professor                     | 401/456-9761  |           | SADEV90@ric.edu |
| 14 | FAC       | 0:     | Ravenscroft Jr,Robert A | Assistant Professor           | 401/456-9745  |           | SADEV90@ric.edu |
| 15 | FAC       | 0:     | Roy,Charles L           | Assistant Professor           | 401/456-8038  | 9662      | SADEV90@ric.edu |
| 16 | FAC       | 0:     | Sanders,Kathryn E       | Professor                     | 401/456-8038  | 9634      | SADEV90@ric.edu |
| 17 | FAC       | 0:     | Sarawagi,Namita         | ASSISTANT PROFESSOR           | 401/456-9634  | 9865      | SADEV90@ric.edu |
| 18 | FAC       | 0:     | Sparks,Rebecca L        | Associate Professor           | 401/456-9881  |           | SADEV90@ric.edu |
| 19 | FAC       | 0:     | Sullivan,Mary M         | Professor                     | 401/456-8038  | 9851      | SADEV90@ric.edu |
| 20 | FAC       | 0:     | Teixeira,Christopher T  | Associate Professor           | 401/456-8038  | 9576      | SADEV90@ric.edu |
| 21 | FAC       | 0.     | Wang,Bin                | Assistant Professor           | 401/456-8508  |           | SADEV90@ric.edu |
|    |           |        |                         |                               |               |           |                 |

# 4 Manage Hires:

You can access this page a couple of ways:

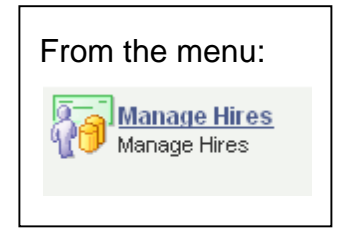

OR

From a link available on other RIC Management Center pages:

MANAGE HIRES

# 4.1 Adding & Submitting a new potential hire:

You will be taken to the Hire Data – Add a New Value page:

| Hire Data                              |
|----------------------------------------|
|                                        |
| Eind an Existing Value Add a New Value |
|                                        |
| SetID: RICOL                           |
| S SN: XXXXXXXXXX                       |
|                                        |
| Add                                    |
|                                        |
|                                        |
| Find an Existing Value Add a New Value |

- SetID = RICOL
- Enter in the new potential hire's 9-digit SSN (an initial verification check will be done based on SSN) & click on the Add button

If SSN exists in the system you will receive an error message - the emplid, paygroup, and employment status will be provided. If a match is found you can not initiate a new hire here; you may receive the following messages that will guide you on how to proceed.

**Example 1**: Person's emplid is 0433768 with paygroup = FAC (faculty) and is active; if you'd like to add this person as an adjunct instructor you may proceed to the Request Adjunct Instructor Job page as indicated in the message (explained in section 8)

| The page | e at http://ps90web.ricps.edu says:                                                                                                    | × |  |  |  |  |  |
|----------|----------------------------------------------------------------------------------------------------|---|--|--|--|--|--|
| 1        | National ID already exists! Used for emplid 043 with paygroup = FAC (Faculty Pay Group) and employee status of Active. (20000,35)                                                                                                    |   |  |  |  |  |  |
|          | *Please read:<br>The National ID you entered is already in use by another person in the system. If you are hiring this<br>person as a new adjunct, please proceed to the Request Adjunct Instructor Job page with the<br>emplid returned in this message. In order for an adjunct to be added to the instructor/advisor<br>table, they will need a job record with paygroup = INS created. |   |  |  |  |  |  |
|          | If you are hiring this person as a new staff member, please contact the HR office with the emplid returned in this message for instructions on how to proceed.                                                                                                    |   |  |  |  |  |  |
|          | ОК                                                                                                    |   |  |  |  |  |  |

**Example 2**: Person's emplid is 0326411 with paygroup = HON (Honorarium) and is terminated; if you'd like to add this person as an adjunct instructor you may proceed to the Request Adjunct Instructor Job page as indicated in the message (explained in section 8)

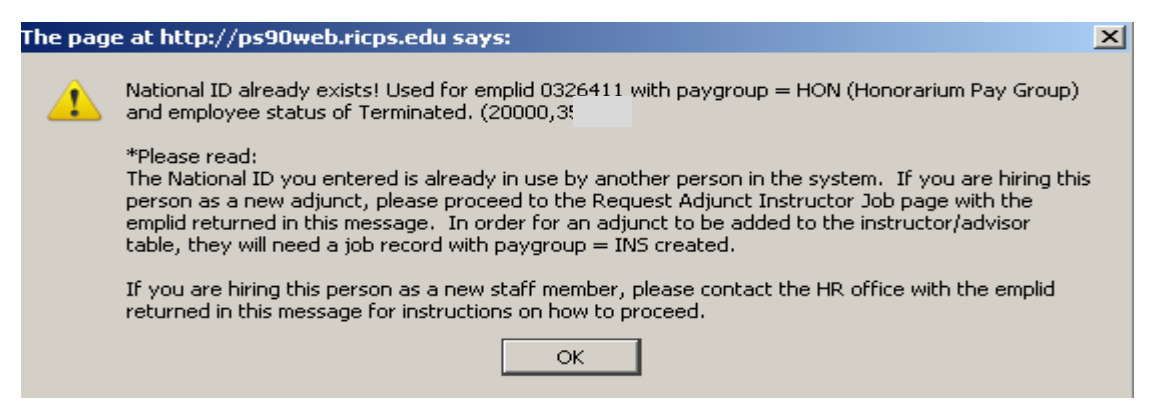

**Example 3**: Person's emplid is 0234139 with paygroup = none and is a student; if you'd like to add this person as an adjunct instructor you may proceed to the Request Adjunct Instructor Job page as indicated in the message (explained in section 8)

| The page | e at http://ps90web.ricps.edu says:                                                                                                    | × |  |  |  |
|----------|----------------------------------------------------------------------------------------------------|---|--|--|--|
| 1        | National ID already exists! Used for emplid $023_{9139}$ with paygroup = NONE () and employee status of STUDENT. (20000,35)                                                                                                    |   |  |  |  |
|          | *Please read:<br>The National ID you entered is already in use by another person in the system. If you are hiring the<br>person as a new adjunct, please proceed to the Request Adjunct Instructor Job page with the<br>emplid returned in this message. In order for an adjunct to be added to the instructor/advisor<br>table, they will need a job record with paygroup = INS created. |   |  |  |  |
|          | If you are hiring this person as a new staff member, please contact the HR office with the emplid returned in this message for instructions on how to proceed.                                                                                                    |   |  |  |  |
|          | ок                                                                                                    |   |  |  |  |

**Example 4**: Person's emplid is 0301620 with paygroup = RET (retiree) and is active; if you'd like to add this person as an adjunct instructor you may proceed to the Request Adjunct Instructor Job page as indicated in the message (explained in section 8)

| The page | e at http://ps90web.ricps.edu says:                                                                                                    | × |  |  |  |  |  |
|----------|----------------------------------------------------------------------------------------------------|---|--|--|--|--|--|
| 1        | National ID already exists! Used for emplid 03 with paygroup = RET (Retiree Pay Group) and employee status of Active. (20000,35)                                                                                                    |   |  |  |  |  |  |
|          | *Please read:<br>The National ID you entered is already in use by another person in the system. If you are hiring this<br>person as a new adjunct, please proceed to the Request Adjunct Instructor Job page with the<br>emplid returned in this message. In order for an adjunct to be added to the instructor/advisor<br>table, they will need a job record with paygroup = INS created. |   |  |  |  |  |  |
|          | If you are hiring this person as a new staff member, please contact the HR office with the emplid returned in this message for instructions on how to proceed.                                                                                                    |   |  |  |  |  |  |
|          | ОК                                                                                                    |   |  |  |  |  |  |
|          | Le E Dersen's amplid is 0402282 with neverous - CDM (Creatial                                                                                                    |   |  |  |  |  |  |

**Example 5**: Person's emplid is 0402383 with paygroup = SPM (Special Monthly Pay Group) and is terminated; if you'd like to add this person as an adjunct instructor you may proceed to the Request Adjunct Instructor Job page as indicated in the message (explained in section 8)

| 1                                                       | National ID already exists! Used for emplid 0402283 with paygroup = SPM (Special Monthly Pay Group) and employee status of Terminated. $(2_{}, 35)$                                                                                                    |
|---------------------------------------------------------|----------------------------------------------------------------------------------------------------|
|                                                         | *Please read:<br>The National ID you entered is already in use by another person in the system. If you are hiring<br>person as a new adjunct, please proceed to the Request Adjunct Instructor Job page with the<br>emplid returned in this message. In order for an adjunct to be added to the instructor/advisor<br>table, they will need a job record with paygroup = INS created.                                                                                                    |
|                                                         | If you are hiring this person as a new staff member, please contact the HR office with the emplid<br>returned in this message for instructions on how to proceed.                                                                                                    |
|                                                         | ОК                                                                                                    |
|                                                         |                                                                                                    |
|                                                         | a C. Astive INC is has send exists for smalled is 0420000 and is                                                                                                    |
| xamp                                                    | <b>ble 6</b> : Active INS job record exists for emplid is 0429866 and is                                                                                                    |
| <b>xamp</b><br>etup a                                   | <b>ble 6</b> : Active INS job record exists for emplid is 0429866 and is as an instructor for ARTS & ENGLISH; if you'd like to add this                                                                                                    |
| <b>xamp</b><br>etup a<br>erson                          | <b>ble 6</b> : Active INS job record exists for emplid is 0429866 and is as an instructor for ARTS & ENGLISH; if you'd like to add this as an adjunct instructor for your courses, you may proceed to                                                                                                    |
| etup a<br>erson<br>ne Ad                                | <b>ble 6</b> : Active INS job record exists for emplid is 0429866 and is<br>as an instructor for ARTS & ENGLISH; if you'd like to add this<br>as an adjunct instructor for your courses, you may proceed to<br>d Academic Org page as indicated in the message (explained in                                                                                                    |
| etup a<br>erson<br>ne Ad<br>ectior                      | <b>ble 6</b> : Active INS job record exists for emplid is 0429866 and is<br>as an instructor for ARTS & ENGLISH; if you'd like to add this<br>as an adjunct instructor for your courses, you may proceed to<br>d Academic Org page as indicated in the message (explained in<br>9)                                                                                                    |
| etup a<br>erson<br>ne Ada<br>ection                     | <b>ble 6</b> : Active INS job record exists for emplid is 0429866 and is<br>as an instructor for ARTS & ENGLISH; if you'd like to add this<br>as an adjunct instructor for your courses, you may proceed to<br>d Academic Org page as indicated in the message (explained in<br>9)<br><b>e at http://ps90web.ricps.edu says:</b>                                                                                                    |
| Example<br>tup a<br>erson<br>ne Ada<br>ection<br>he pag | <b>ble 6</b> : Active INS job record exists for emplid is 0429866 and is<br>as an instructor for ARTS & ENGLISH; if you'd like to add this<br>as an adjunct instructor for your courses, you may proceed to<br>d Academic Org page as indicated in the message (explained in<br>a 9)<br><b>e at http://ps90web.ricps.edu says:</b><br>A(n) Active INS record exists for emplid 04:<br>ARTS,ENGLISH). (20000,40) with last pay date of Unknown (Academic Orgs                                                                                                    |
| Exampletup a<br>erson<br>ne Add<br>ection<br>he pag     | <b>ble 6</b> : Active INS job record exists for emplid is 0429866 and is as an instructor for ARTS & ENGLISH; if you'd like to add this as an adjunct instructor for your courses, you may proceed to d Academic Org page as indicated in the message (explained in 19) <b>e at http://ps90web.ricps.edu says:</b> A(n) Active INS record exists for emplid 04; with last pay date of Unknown (Academic Orgs ARTS,ENGLISH). (20000,40) **Please read: Adjunct Instructor record found! If there are academic orgs listed, this emplid is entered as an instructor/advisor for those academic organizations and course assignments can be completed at this time if employee's last pay date is less than 3 years old and their status is Active. If older than 3 years and/or their status is Terminated, the employee must go to HR to update their orignal I-9 packet before course assignments can be completed.                                                                                                    |
| Example<br>tup a<br>erson<br>he Add<br>ection<br>he pag | <ul> <li>a constructor for ARTS &amp; ENGLISH; if you'd like to add this as an instructor for ARTS &amp; ENGLISH; if you'd like to add this as an adjunct instructor for your courses, you may proceed to d Academic Org page as indicated in the message (explained in a 9)</li> <li>c at http://ps90web.ricps.edu says:</li> <li>A(n) Active INS record exists for emplid 04: with last pay date of Unknown (Academic Orgs: ARTS,ENGLISH). (2000,40)</li> <li>**Please read: Adjunct Instructor record found!</li> <li>If there are academic orgs listed, this emplid is entered as an instructor/advisor for those academic organizations and course assignments can be completed at this time if employee's last pay date is less than 3 years old and their status is Active. If older than 3 years and/or their status is Terminated, the employee must go to HR to update their orignal I-9 packet before course assignments can be completed.</li> <li>If your academic org is not listed and you would like to add your academic Org page with the emplireturned in this message.</li> </ul> |

# If SSN is new to the system you will see the Hire Data page:

| Hire Data                                                                                                    |
|----------------------------------------------------------------------------------------------------|
| Eind an Existing Value Add a New Value                                                                                                    |
| SetID: RICOL C                                                                                                    |
| Add                                                                                                    |
| Find an Existing Value Add a New Value                                                                                                    |
| New Hire Data                                                                                                    |
| Potential Hire Data                                                                                                    |
|                                                                                                    |
| National ID 064 *First Start Date 2                                                                                                    |
| *Hire Type Special Category Instructor Starting Term                                                                                                    |
| Instr Type Adjunct  Acad Org Session                                                                                                    |
| Advisor:                                                                                                    |
| Prefix     *Legal First Name     Middle     *Legal Last Name     Suffix       Image: Image: Ima |
| *Date of Birth 🔄 🛐 *Gender Unknown 🔻                                                                                                    |
| Address Type HOME *Country USA                                                                                                    |
| *Address Line 1                                                                                                    |
| Address Line 2                                                                                                    |
| Address Line 3                                                                                                    |
| *City *State State *Postal                                                                                                    |
| Phone Type Telephone Phone Extension                                                                                                    |
| *Email Type Home   *Email Addr Disable Reminder:                                                                                                    |
| Reason                                                                                                    |
| Adjuncts by Name Adjuncts by Term/Academic Org Current Employees                                                                                                    |
| Save                                                                                                    |

As much information should be entered so that the most thorough verification can be done upon submittal. Page cannot be saved without the required fields which have an \* next to their label.

Once all the information is entered click on **Save** button:

On the Hire Data page you will now see the status of Pending with a new Submit button in the top right hand corner of the screen:

| otential Hire Data                                                                                                    |                                                                                                    |
|----------------------------------------------------------------------------------------------------|----------------------------------------------------------------------------------------------------|
| National ID 064-                                                                                                    | *First Start Date 02/15/201                                                                                                    |
| *Hire Type Special                                                                                                    | Category Instructor      Starting Term 1152     Spring 2015                                                                                                    |
| Instr Type Adjunct                                                                                                    | Acad Org ENGLISH Session 1 Pending                                                                                                    |
| Advison 🔲                                                                                                    | Submit                                                                                                    |
|                                                                                                    |                                                                                                    |
| Prefix *Legal First N                                                                                                    | ame Middle *Legal Last Name Suffix                                                                                                    |
| Dr 🔍 Jane                                                                                                    |                                                                                                    |
|                                                                                                    |                                                                                                    |
| *Date of Birth 04/10/19<br>Address Type HOME                                                                                                    | B *Gender Female ▼<br>*Country USA                                                                                                    |
| *Date of Birth 04/10/19<br>Address Type HOME<br>*Address Line 1 100 Old<br>Address Line 2                                                                      | Sender Female  *Country USA                                                                                                    |
| *Date of Birth 04/10/19<br>Address Type HOME<br>*Address Line 1 100 Old<br>Address Line 2<br>Address Line 3                                                    | Sender Female  *Country USA                                                                                                    |
| *Date of Birth 04/10/19<br>Address Type HOME<br>*Address Line 1 100 Old<br>Address Line 2<br>Address Line 3<br>*City Warwick                                   | State RI State RI 22886                                                                                                    |
| *Date of Birth 04/10/19<br>Address Type HOME<br>*Address Line 1 100 Old<br>Address Line 2<br>Address Line 3<br>*City Warwick<br>Phone Type                     | State RI Phone Extension Phone Extension                                                                                                    |
| *Date of Birth 04/10/19<br>Address Type HOME<br>*Address Line 1 100 Old<br>Address Line 2<br>Address Line 3<br>*City Warwick<br>Phone Type<br>*Email Type Home | *Gender Female   *Country USA   Colony Lane *State   *State RI   *Postal 02886     Telephone Phone   Phone Extension     * Email Addr email@email.net   Disable Reminder: |
| *Date of Birth 04/10/19 Address Type HOME *Address Line 1 100 Old Address Line 2 Address Line 3 *City Warwick Phone Type *Email Type Home Reason               | *Country USA   *Country USA   Colony Lane   *State RI   *Postal 02886     Telephone   Phone Extension     * *Email Addr     email@email.net   Disable Reminder:           |

If you are ready to submit the potential new hire for verification click on the <u>Submit</u> button. If it is your first new hire entry the page will refresh itself. If you've previously entered a potential hire, when clicking submit it will close your current window and bring you back to the Manage Hires search page. You will notice the new potential hire's status has been updated from Pending to Submitted:

| Hire Data        |                       |                        |                       |                     |
|------------------|-----------------------|------------------------|-----------------------|---------------------|
| Enter any inform | nation you have a     | and click Search. Lea  | ve fields blank for a | list of all values. |
|                  |                       |                        |                       |                     |
| Find an Existin  | ng Value ( <u>A</u> d | Id a New Value         |                       |                     |
| 👻 Search Crite   | ria                   |                        |                       |                     |
| -                |                       |                        |                       |                     |
| Empl ID:         | begins with -         |                        |                       |                     |
| SetID:           | begins with 🔻         | ·                      | Q                     |                     |
| National ID:     | begins with 👻         | ·                      |                       |                     |
| Last Name:       | begins with 👻         | •                      |                       |                     |
| Department:      | begins with 📼         | ·                      | Q.                    |                     |
| Status of Hire:  | = •                   |                        | -                     |                     |
| Hire Type:       | = •                   |                        | -                     |                     |
| Case Sensit      | tive                  |                        |                       |                     |
|                  |                       |                        |                       |                     |
|                  | ~                     |                        |                       |                     |
| Search           | Clear Basic           | Search 🦉 Save Se       | arch Criteria         |                     |
| Search Res       | ults                  |                        |                       |                     |
| View All         |                       | Fi                     | rst 💽 1 of 1 🕟 L      | ast                 |
| Empl ID SetID    | Last Name Depa        | artment Status of Hire | Hire Type Entered     |                     |
| (DIATIK) RICOL   | <u>1124</u>           | 40 Submitted           | special DSCOT         |                     |
|                  |                       |                        |                       |                     |

If you select the potential new hire in Submitted status you will notice that all fields are locked. **\*No changes can be made by you at this point; if there are corrections required you will need to contact the HR department so they can make corrections.** 

| New Hire Data                                        |                            |                        |                  |           |             |
|------------------------------------------------------|----------------------------|------------------------|------------------|-----------|-------------|
| Potential Hire Data                                  |                            |                        |                  |           |             |
| National ID 06                                       | 54-                        | First Start Date       | 02/15/2015       |           |             |
| Hire Type Sp                                         | ecial Catego               | ory Instructor         | Starting Term    | 1152      | Spring 2015 |
| Instr Type Adj                                       | junct Acad                 | Org ENGLISH            | Session          | 1         | Submitted   |
| Advisor:                                             |                            |                        |                  |           |             |
| Prefix Legal F                                       | First Name                 | Middle                 | Legal Last Name  |           | Suffix      |
| Dr Jane                                              |                            | v                      | Doe              |           |             |
| Address Type H<br>Address Line 1 1<br>Address Line 2 | IOME<br>.00 Old Colony Lan | Count                  | try USA          |           |             |
| City W                                               | Varwick                    | Sta                    | ite RI           | Postal    | 02886       |
| Phone Type                                           | Teleph                     | ione                   | Pho              | one Exte  | nsion       |
| Email Type Hom                                       | ne Email A                 | ddr email@ema          | ail.net          | Disable F | Reminder:   |
| Reason                                               |                            |                        |                  |           |             |
| diuncts by Name                                      | Adjuncts by T              | <u>Term/Academic O</u> | rg <u>Curren</u> | t Employ  | <u>ees</u>  |

### 4.2 Statuses of your hire request:

There are 5 statuses that a new hire can have:

- 1. Pending: data entry only; no notification sent
- <u>Submitted</u>: data entry complete; email notification sent to Verifiers with the person who submitted the request and the Department Dean/Manager on copy
- > Sample Submit Email

| 🞽 ***TEST EMAIL FROM SADEV89**** Potential Hire Verification Request - Message (Plain Text)                                                                                                    | _ 8 × |
|----------------------------------------------------------------------------------------------------|-------|
| Elle Edit View Insert Format Iools Actions Help                                                                                                    |       |
| 📴 🗛 Beply   🖓 Reply to All   💪 Forward   🍯 🐘   🐸   🕐   🍅   🎦 🗙   🗢 🗸 🔹 - 🛠 - Al   🔩   💿 💂                                                                                                    |       |
| From:         SADEV89@pric.edu         Sent:         Tue 2/27/2007 3:51 PM           To:         Resto, Jimena         Sent:         Tue 2/27/2007 3:51 PM           Cc:         Resto, Jimena         Subject: ***TEST EMAIL FROM SADEV89**** Potential Hire Verification Request |       |
| This email is to inform you that a potential new hire has been submitted for verification by (Maureen Reddy) for department # (11246).<br>The following information has been entered:                                                                                              | 4     |
| Start Date: 09/05/2007<br>Name: Ernest Allison<br>BirthDate: 05/12/19XX<br>National ID#: XXX-XX-0001<br>Hire Type: Adjunct<br>Email: (BUSN) ealli_55@test.com                                                                                                    |       |
| <br>Navigation path: Home > RIC Management Center > Manage Hires<br>MIS Department<br>Rhode Island College                                                                                                    |       |
| Building #1<br>Phone: 456-9873<br>Fax: 456-8199<br>Emmail: mishelpdesk@ric.edu                                                                                                    |       |

- 3. <u>Verified</u>: the verification results and actions can be as follows:
  - a. If this is a brand new person & NO MATCH is found
    - a new bio/demo record is created
    - a notification email will be sent to Human Resources personnel with the **new** emplid listed in the email
    - Human Resources will wait for the new hire to come in **before** creating a new job record
    - When the new job record is created the person will be marked as complete on the Manage New Hires page

> Sample Verification Email

| 🔀 ***TEST EMAIL FROM SADEV                                              | v89**** ATTENTION REQUIRED! New Bio/Demo record (emplid# 0408300) created! - Message (Plain Text)                                                                                                    | _ 8 >        |
|-------------------------------------------------------------------------|----------------------------------------------------------------------------------------------------|--------------|
| Eile Edit View Insert Fo                                                | ormat Iools Actions Help                                                                                                    |              |
| 🛛 🙈 Reply   🙈 Reply to All   🙈                                          | )Forward   🋃 🐘   😼   🕐   🏠 📉   🔺 🔹 🔹 🛧 🗚 🕯 🖓   🕲 🥛                                                                                                    |              |
| From: SADEV89@ric.edu<br>To: Resto, Jimena                              | Sent: Fri 2/23/200                                                                                                    | 7 4:21 PM    |
| Cc: SADEV89@ric.edu<br>Subject: ***TEST EMAIL FROM                      | 1 SADEV89**** ATTENTION REQUIRED! New Bio/Demo record (emplid# 0408300) created!                                                                                                    |              |
| This email is to inf<br>Ferguson) for depart<br>follow the instructi    | form you that a potential new hire that was originally submitted for verification by (Jenni<br>tment # (11252) has been verified! Once the I-9 packet is received by your office it is im<br>ions below.                                          | fer <u> </u> |
| The following inform                                                    | mation was entered for bio/demo verification:                                                                                                    |              |
| Name:<br>BirthDate:<br>National ID#:                                    | Christina Batastini<br>03/11/19XX<br>XXX-XX-1212                                                                                                    |              |
| **Hire Type:<br>NEW EMPLID:                                             | Full-time<br>0408300                                                                                                    |              |
| To verifty bio/demo<br>Navigation path: Hom                             | data:<br>me >Campus Community>Personal Information>Add/Update Person                                                                                                    |              |
| To create new job re<br>Navigation path: Hom                            | ecord for new hire:<br>me>Workforce Administration>Personal Information>Organizational Relationships>New Employmen                                                                                                    | t Instance   |
| Once job record is c<br>Navigation path: Hom                            | <pre>sreated the RIC Management Center needs to be completed:<br/>me&gt;RIC Management Center &gt; Manage Hires<br/>1.) select Correction Mode checkbox<br/>2.) select verified new hire by name or ssn<br/>3.) Click on the COMPLET button</pre> |              |
| MIS Department<br>Rhode Island College                                  | e                                                                                                    |              |
| Building #1<br>Phone: 456-9873<br>Fax: 456-8199<br>Email: mishelpdesk@r |                                                                                                    |              |
|                                                                         |                                                                                                    |              |

- 4. Denied: if this was thought to be a new person but a MATCH was found
  - a. the request will be denied
  - b. a notification email will be sent to the person who originally submitted with the Department Dean on copy with the reason why this person was denied which will also include the emplid found
- > Sample Denial Email

| 📕 +++TEST EMAIL FROM SADEV89++++ Denial of Potential Hire Verification Request - Message (Plain Text) | _ 8 ×    |
|----------------------------------------------------------------------------------------------------|----------|
| Eile Edit Yiew Insert Format Iools Actions Help                                                       |          |
| 🗄 🗛 Reply   🖓 Reply to All   🙈 Forward   🛃 🐚   🗏   🔻   🍅   🎦 🗙   🔺 🔹 🛷 - A <sup>2</sup>   🎭   🕲 🥊     |          |
| From: SADEV89@ric.edu Sent: Mon 2/26/2007 1:04 PP                                                     | 1        |
| To: SADEV89@vic.edu                                                                                   |          |
| Cc: Resto, Jimena                                                                                     |          |
| Subject: ***TEST EMAIL FROM SADEV89**** Denial of Potential Hire Verification Request                 |          |
| This email is to inform you that the potential new hire:                                              | <b>^</b> |
| Name: Peggy Choudrey                                                                                  |          |
| BirthDate: 09/23/19XX                                                                                 |          |
| National ID#: XXX-XX-3923                                                                             |          |
| Hire lype: Adjunct                                                                                    |          |
| you submitted for verification has been denied for the following reason:                              |          |
| Person exists - emplid 0244996                                                                        |          |
|                                                                                                    |          |
|                                                                                                    |          |
| MIS Department                                                                                        |          |
| Rhode Island College                                                                                  |          |
|                                                                                                    |          |
| Building #1                                                                                           |          |
| Phone: 456-9873                                                                                       |          |
| Fax: 456-8199                                                                                         |          |
| Email: mishelpdeskyric.eau                                                                            |          |
|                                                                                                    |          |

- 5. <u>Complete</u>: once Human Resources creates the new job record the person will be marked as complete on the Manage New Hires page
  - a. a notification email will be sent to the person who originally submitted the hire request with the Department Dean on copy; the email will provide job data information for the new hire record
- > Sample Complete Email

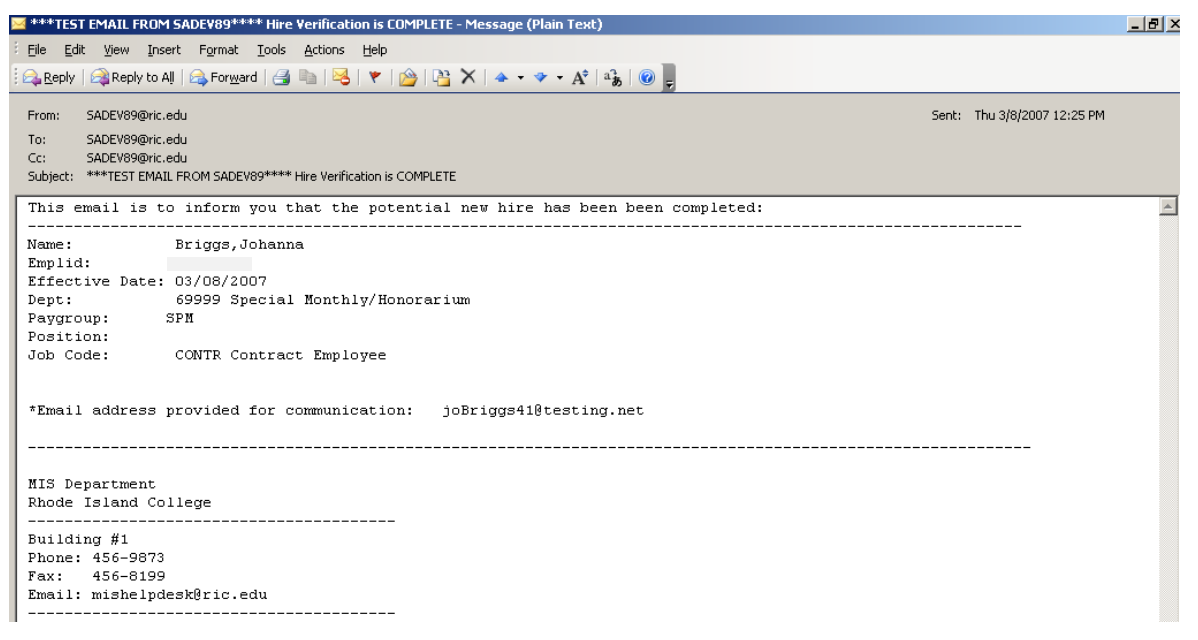

At this point a new hire is complete and is added to the instructor/advisor table and course assignments can be completed.

# 5 Update Denied/Canceled Hires:

Update Denied/Canceled Hires Update Denied/Canceled (no emplid) Hires

Clicking on this link will give you a listing of the hires that have been canceled prior to creating a new emplid and/or those that were denied by the MIS verification step. You are able to set that person back to pending if necessary:

| U | Jpd | late Denied/Ca   | nceled Hires        |                   |                       |                   |                         |               |                   |
|---|-----|------------------|---------------------|-------------------|-----------------------|-------------------|-------------------------|---------------|-------------------|
|   |     |                  |                     |                   |                       |                   |                         |               |                   |
|   | То  | o reset a denier | d/cancelled (no emi | olid) hire back t | o pendina, click on i | the Update :      | to Pending button for t | hat hire      |                   |
|   |     |                  |                     |                   |                       |                   | ,                       |               |                   |
|   |     |                  |                     |                   |                       | Perso             | nalize   Find   🗖       | First         | 🚺 1-2 of 2 🚺 Last |
|   |     | National ID      | Last Name           | Department        | Description           | Status of<br>Hire | Reason                  | Entered<br>by | Update to Pending |
|   | 1   |                  | Duffy-thorpe        | 11244             | Biology<br>Department | Canceled          |                         | EHALL         | Update to Pending |

To update the status back to pending simply click on the **Update to Pending** button for that person. You will automatically be taken to the Manage Hires page where you can now select that hire for modification and to resubmit to MIS for verification:

#### Hire Data

Enter any information you have and click Search. Leave fields blank for a list of all values.

| EmpliD:                                                                                                    | begins w                                                                                                    | ith 💌 🗌                                  |                                                                                                    |                                                                                                    |                                                                       |                                          |              |
|----------------------------------------------------------------------------------------------------|----------------------------------------------------------------------------------------------------|------------------------------------------|----------------------------------------------------------------------------------------------------|----------------------------------------------------------------------------------------------------|-----------------------------------------------------------------------|------------------------------------------|--------------|
| SetID:                                                                                                    | begins w                                                                                                    | ith 🔽                                    |                                                                                                    | Q                                                                                                    |                                                                       |                                          |              |
| National ID:                                                                                                    | begins w                                                                                                    | ith 🔽                                    |                                                                                                    |                                                                                                    | •                                                                     |                                          |              |
| Last Name:                                                                                                    | begins w                                                                                                    | ith 🔽                                    |                                                                                                    |                                                                                                    |                                                                       |                                          |              |
| Department:                                                                                                    | begins w                                                                                                    | ith 🔽                                    |                                                                                                    | Q                                                                                                    |                                                                       |                                          |              |
| Status of Hire                                                                                                    | : =                                                                                                    | T T                                      |                                                                                                    |                                                                                                    | -                                                                     |                                          |              |
| 🗆 Case Sens                                                                                                    | itive                                                                                                    |                                          |                                                                                                    |                                                                                                    |                                                                       |                                          |              |
| Search                                                                                                    | Clear                                                                                                    | Basic Se                                 | earch 📳 Sav                                                                                                    | <u>ve Search Cr</u>                                                                                                    | <u>iteria</u>                                                         |                                          |              |
| Search Resu                                                                                                    | ults                                                                                                    |                                          |                                                                                                    |                                                                                                    |                                                                       |                                          |              |
| moliD SetiD                                                                                                    | National ID                                                                                                    | l ast Na                                 | me Departm                                                                                                    | ent Descript                                                                                                    | tion S                                                                | tatus of H                               | i-s of s 🕞 L |
| 0430086RICOL                                                                                                    | <u>06</u>                                                                                                    | Doe                                      | <u>12440</u>                                                                                                    | Arts and                                                                                                    | Sciences C                                                            | omplete                                  | LSCHUST      |
| blank) <u>RICOL</u>                                                                                                    | 05:                                                                                                    | Doe                                      | <u>11248</u>                                                                                                    | History D                                                                                                    | epartment Po                                                          | ending                                   | LSCHUST      |
| Hire Data<br>otential Hire Data<br>National ID                                                                                                    | ·1485                                                                                                    | *r                                       | First Start Date                                                                                                    | 02/09/20                                                                                                    | Pending                                                               | Submit                                   |              |
| Hire Data Potential Hire Data National ID *Hire Type S                                                                                                    | -1485<br>PM                                                                                                    | Employee (                               | First Start Date<br>Advisor [<br>Category ] Inst                                                                                                    | 02/09/20 🖻                                                                                                    | Pending                                                               | Submit                                   |              |
| Hire Data Potential Hire Data National ID *Hire Type S Name Prefix                                                                                                    | ·1485                                                                                                    | Employee (                               | irst Start Date<br>Advisor<br>Category Inst<br>*Date o                                                                                                    | 02/09/20<br>ructo <b>v</b> *D                                                                                                    | Pending                                                               | Submit                                   |              |
| Hire Data Potential Hire Data National ID *Hire Type S Name Prefix *Legal First Nam                                                                                                    | ·1485                                                                                                    | Employee (                               | First Start Date<br>Advisor<br>Category Inst<br>*Date o                                                                                                    | 02/09/20<br>ructo<br>f Birth 02/17<br>Middle                                                                                                    | Pending<br>epartment 1<br>/19 🕅                                       | Submit                                   |              |
| Hire Data Potential Hire Data National ID *Hire Type S Name Prefix *Legal First Nam *Legal Last Nam                                                                                              | ·1485<br>PM V                                                                                                    | Employee (                               | First Start Date<br>Advisor<br>Category Inst<br>*Date o                                                                                                    | 02/09/20<br>ructo <b>v</b> *D<br>of Birth 02/17<br>Middle Name S                                                                                                    | Pending<br>epartment 1:<br>719 🖬                                      | Submit<br>1248                           |              |
| Hire Data Potential Hire Data National ID *Hire Type S Name Prefix *Legal First Nam *Legal Last Nam Marital Status                                                                               | ·1485<br>PM • 1<br>PM • 1<br>PM | Employee (                               | First Start Date<br>Advisor<br>Category Inst<br>*Date o<br>Status Date                                                                                                    | 02/09/20<br>ructo<br>of Birth 02/17<br>Middle<br>Name S                                                                                                    | Pending epartment 1 719 9 suffix Gender Fem                           | Submit<br>1248<br>C                      |              |
| Hire Data<br>Potential Hire Data<br>National ID<br>*Hire Type<br>Name Prefix<br>*Legal First Nan<br>*Legal Last Nan<br>Marital Status<br>Address Type                                            | ·1485<br>PM  ·1485<br>PM  ·<br>PM ·<br>Jane<br>ne Jane<br>ne Dodin<br>Single ·                                                                                                    | Employee (                               | First Start Date<br>Advisor [<br>Category Inst<br>*Date c<br>Status Date                                                                                                    | 02/09/20<br>ructo<br>of Birth 02/17<br>Middle<br>Name S<br>any USA Q                                                                                                    | Pending<br>epartment 1<br>719 9<br>suffix                             | Submit<br>1248<br>C                      |              |
| Hire Data Potential Hire Data National ID *Hire Type S Name Prefix *Legal First Nam *Legal Last Nam Marital Status Address Type *Address Line 1                                                  | ·1485                                                                                                    | Employee (<br>Marital                    | irst Start Date<br>Advisor<br>Category Inst<br>*Date o<br>Status Date<br>*Count                                                                                                    | 02/09/20<br>ructo<br>of Birth 02/17<br>Middle<br>Name S<br>iii a<br>ry USA Q                                                                                                    | Pending<br>epartment 1<br>719 1<br>suffix                             | Submit<br>1248<br>ale                    |              |
| Hire Data Potential Hire Data National ID *Hire Type Name Prefix *Legal First Nam *Legal Last Nam Marital Status Address Type *Address Line 1 Address Line 2 Address Line 3                      | ·1485<br>PM • • • • • • • • • • • • • • • • • • •                                                                                                    | Employee (<br>Marital :                  | First Start Date Advisor Category Trist *Date c Status Date *Count                                                                                                    | 02/09/20<br>ructo<br>f Birth 02/17<br>Middle<br>Name S<br>iii *                                                                                                    | Pending epartment 1 719 9 Cuffix Gender Fem.                          | Submit<br>1248                           |              |
| Hire Data Potential Hire Data National ID *Hire Type S Name Prefix *Legal First Nam *Legal Last Nam Marital Status Address Type *Address Line 1 Address Line 3 *City                             | ·1485<br>PM • 1<br>PM • 1<br>PM • 1<br>Podin<br>Single •<br>HOME<br>200 Old Roa                                                                                                    | Employee (<br>Marital                    | First Start Date Advisor Category Tost *Date Status Date *Count *Stat                                                                                                    | 02/09/20<br>ructo<br>of Birth 02/17<br>Middle<br>Name S<br>iii a<br>ry USA Q<br>te RI Q                                                                                                    | Pending epartment 1 7/19 3 Gender Fem Gender Fem Postal Code          | Submit<br>1248<br>ale v                  |              |
| Hire Data Potential Hire Data National ID *Hire Type Name Prefix *Legal First Nam *Legal Last Nam Marital Status Address Type *Address Line 1 Address Line 2 Address Line 3 *City Phone Type     | ·1485<br>PM • • • • • • • • • • • • • • • • • • •                                                                                                    | Employee (<br>Marital :                  | First Start Date Advisor Category Inst *Date c Status Date *Count *Status e                                                                                                    | 02/09/20<br>ructo ▼ *D<br>of Birth 02/17<br>Middle<br>Name S<br>ig *<br>ry USA Q<br>be RI Q                                                                                                    | Pending epartment 1 719 9 ouffix Gender Fem *Postal Code Phone Extens | Submit<br>1248<br>ale <b>v</b><br>02908  |              |
| Hire Data Potential Hire Data National ID *Hire Type S Name Prefix *Legal First Nam *Legal Last Nam Marital Status Address Type *Address Line 1 Address Line 1 Address Line 3 *City Phone Type H | ·1485<br>PM • • • • • • • • • • • • • • • • • • •                                                                                                    | Employee (<br>Marital :<br>d<br>Telephon | First Start Date Advisor Category Inst *Date Status Date *Count *Status tatus | 02/09/20<br>ructo<br>of Birth 02/17<br>Middle<br>Name S<br>Name S<br>Nam | Pending epartment 1 719 9 3 4 5 6 6 6 6 6 7 7 7 7 7 7 7 7 7 7 7 7 7 7 | Submit<br>1248<br>ale V<br>D2908<br>sion |              |

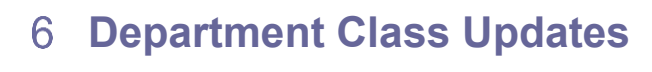

A Department Class Updates Department Class Listing: Update Requests

Use this page to make instructor changes for a course. You will be able to directly update instructor assignments for the term that is made available for instructor updates by your Dean. You will no longer be required to email your individual instructor assignment changes. Terms prior to the term available will be display only. Terms following the term available will be available for updating instructors.

- 1.) Select or enter the term and Academic Organization
  - a. You can either use the lookups for valid values or click search to get a full list of available terms/academic orgs:

| Enter any information you have and click Search. Leave fields blank for a list of all values.  Find an Existing Value  Search Criteria  Clear Basic Search Save Search Criteria  Search Clear Basic Search Save Search Criteria  Search Results  View All First 1-19 of 19 Last Term Descr Academic Organization 1158 Fail 2015 MATHCOMSCI 1152 Spring 2015 MATHCOMSCI 1152 Spring 2014 MATHCOMSCI 1138 Fail 2013 MATHCOMSCI 1138 Fail 2013 MATHCOMSCI 1138 Fail 2013 MATHCOMSCI 1138 Summer 2013 MATHCOMSCI 1138 Summer 2013 MATHCOMSCI 1138 Summer 2013 MATHCOMSCI 1138 Summer 2013 MATHCOMSCI 1138 Summer 2013 MATHCOMSCI 1138 Summer 2013 MATHCOMSCI 1138 Summer 2013 MATHCOMSCI 1138 Summer 2013 MATHCOMSCI 1138 Summer 2013 MATHCOMSCI 1138 Summer 2013 MATHCOMSCI 1138 Summer 2013 MATHCOMSCI 1138 Summer 2014 MATHCOMSCI 1138 Summer 2014 MATHCOMSCI 1138 Summer 2014 MATHCOMSCI 1138 Summer 2013 MATHCOMSCI 1138 Summer 2014 MATHCOMSCI 1138 Summer 2014 MATHCOMSCI 1148 Summer 2014 MATHCOMSCI 1148 Summer 2014 MATHCOMSCI 1148 Summer 2 | Depart Class Up       | date Requests                                                             |
|----------------------------------------------------------------------------------------------------|-----------------------|---------------------------------------------------------------------------|
| Image: Search Criteria         Term:       begins with •         Academic Organization:       begins with •         Search       Clear         Basic Search       Save Search Criteria         Search       Clear         Basic Search       Save Search Criteria         Search       First • 1-19 of 19 • Last         Term       Descr         Academic Organization         1158       Fall 2015         MATHCOMSCI         1148       Fall 2015         MATHCOMSCI         1148       Fall 2014         MATHCOMSCI         1138       Fall 2013         MATHCOMSCI         1138       Fall 2013         MATHCOMSCI         1138       Fall 2012         MATHCOMSCI         1138       Fall 2013         MATHCOMSCI         1138       Fall 2011         MATHCOMSCI         1138       Fall 2011         MATHCOMSCI         1138       Fall 2011         MATHCOMSCI         1138       Fall 2011         MATHCOMSCI         1138       Fall 2011         MATHCOMSCI         1138 <td>Enter any information</td> <td>) you have and click Search. Leave fields blank for a list of all values.</td>                                                                                                    | Enter any information | ) you have and click Search. Leave fields blank for a list of all values. |
| ▼ Search Criteria         Term:       begins with ▼         Academic Organization:       begins with ▼         Search       Clear         Basic Search       Save Search Criteria         Search Results         View All       First ▲ 1-19 of 19 ▶ Last         Term Descr       Academic Organization         1158       Fall 2015         MATHCOMSCI         1152       Spring 2015         MATHCOMSCI         1138       Fall 2014         MATHCOMSCI         1138       Summer 2014         MATHCOMSCI         1138       Summer 2013         MATHCOMSCI         1138       Summer 2013         MATHCOMSCI         1138       Fall 2012         MATHCOMSCI         1138       Fall 2012         MATHCOMSCI         1138       Fall 2012         MATHCOMSCI         1138       Fall 2011         MATHCOMSCI         1138       Fall 2011         MATHCOMSCI         1138       Fall 2011         MATHCOMSCI         1138       Fall 2011         MATHCOMSCI         1138       Fa                                                                                                    | Find an Existing Va   | lue                                                                       |
| Term:       begins with       Image: Comparization         Academic Organization:       begins with       Image: Comparization         Search       Clear       Basic Search       Save Search Criteria         Search       Clear       Basic Search       Save Search Criteria         Search       Clear       Basic Search       Save Search Criteria         Search       First       1-19 of 19       Last         Term       Descr       Academic Organization         1156       Summer 2015       MATHCOMSCI         1152       Spring 2015       MATHCOMSCI         1148       Fall 2014       MATHCOMSCI         1138       Fall 2013       MATHCOMSCI         1138       Summer 2013       MATHCOMSCI         1138       Summer 2013       MATHCOMSCI         1132       Spring 2013       MATHCOMSCI         1132       Spring 2012       MATHCOMSCI         1132       Spring 2011       MATHCOMSCI         1132       Spring 2011       MATHCOMSCI         1132       Spring 2011       MATHCOMSCI         1133       Summer 2013       MATHCOMSCI         1134       Fall 2011       MATHCOMSCI         1135 <td< td=""><td>👻 Search Criteria</td><td></td></td<>                                                                                                    | 👻 Search Criteria     |                                                                           |
| Academic Organization: begins with  Search Clear Basic Search Save Search Criteria  Search Results  View All First 1-19 of 19 Last Term Descr Academic Organization 1158 Fall 2015 MATHCOMSCI 1156 Summer 2015 MATHCOMSCI 1152 Spring 2015 MATHCOMSCI 1148 Fall 2014 MATHCOMSCI 1148 Fall 2014 MATHCOMSCI 1142 Spring 2013 MATHCOMSCI 1138 Fall 2013 MATHCOMSCI 1138 Fall 2013 MATHCOMSCI 1138 Summer 2013 MATHCOMSCI 1138 Fall 2012 MATHCOMSCI 1138 Fall 2012 MATHCOMSCI 1138 Fall 2012 MATHCOMSCI 1138 Fall 2011 MATHCOMSCI 1138 Fall 2011 MATHCOMSCI 1139 Spring 2011 MATHCOMSCI 1130 Summer 2012 MATHCOMSCI 1131 Fall 2011 MATHCOMSCI 1131 Fall 2011 MATHCOMSCI 1132 Spring 2011 MATHCOMSCI 1132 Spring 2011 MATHCOMSCI 1134 Fall 2011 MATHCOMSCI 1135 Fall 2011 MATHCOMSCI 1136 Summer 2011 MATHCOMSCI 1137 Spring 2011 MATHCOMSCI 1138 Fall 2011 MATHCOMSCI 1139 Fall 2011 MATHCOMSCI 1144 Spring 2011 MATHCOMSCI 1144 Spring 2011 MATHCOMSCI 1145 Summer 2014 MATHCOMSCI 1145 Summer 2014 MATHCOMSCI 1145 Summer 2014 MATHCOMSCI 1145 Spring 2011 MATHCOMSCI 1145 Spring 2011 MATHCOMSCI 1145 Spring 2011 MATHCOMSCI 1145 Spring 2011 MATHCOMSCI 1145 Spring 2011 MATHCOMSCI 1145 Spring 2011 MATHCOMSCI 1145 Spring 2011 MATHCOMSCI 1145 Spring 2011 MATHCOMSCI 1145 Spring 2011 MATHCOMSCI 1145 Spring 2011 MATHCOMSCI 1145 Spring 2011 MATHCOMSCI 1145 Spring 2011 MATHCOMSCI 1145 Spring 2011 MATHCOMSCI 1145 Spring 2011 MATHCOMSCI 115 Spring 2011 MATHCOMSCI 115 Spring  | Term:                 | begins with 🔻                                                             |
| Search       Clear       Basic Search       Save Search Criteria         Search Results         View All       First       1-19 of 19       Last         Term       Descr       Academic Organization         1158       Fall 2015       MATHCOMSCI         1156       Summer 2015       MATHCOMSCI         1152       Spring 2015       MATHCOMSCI         1148       Fall 2014       MATHCOMSCI         1148       Fall 2013       MATHCOMSCI         1142       Spring 2014       MATHCOMSCI         1138       Fall 2013       MATHCOMSCI         1138       Fall 2013       MATHCOMSCI         1132       Spring 2013       MATHCOMSCI         1132       Spring 2013       MATHCOMSCI         1132       Fall 2012       MATHCOMSCI         1132       Spring 2012       MATHCOMSCI         1132       Spring 2011       MATHCOMSCI         1133       Fall 2011       MATHCOMSCI         1134       Fall 2011       MATHCOMSCI         1135       Summer 2013       MATHCOMSCI         1136       Summer 2011       MATHCOMSCI         1137       Spring 2011       MATHCOMSCI                                                                                                    | Academic Organiza     | ition: begins with 👻                                                      |
| Search       Clear       Basic Search       Save Search Criteria         Search Results         View All       First       1-19 of 19       Last         Term       Descr       Academic Organization         1158       Fall 2015       MATHCOMSCI         1152       Spring 2015       MATHCOMSCI         1148       Fall 2014       MATHCOMSCI         1148       Fall 2013       MATHCOMSCI         1138       Fall 2013       MATHCOMSCI         1138       Fall 2013       MATHCOMSCI         1138       Fall 2013       MATHCOMSCI         1138       Fall 2012       MATHCOMSCI         1132       Spring 2013       MATHCOMSCI         1132       Spring 2012       MATHCOMSCI         1138       Fall 2012       MATHCOMSCI         1132       Spring 2012       MATHCOMSCI         1138       Fall 2011       MATHCOMSCI         1138       Fall 2011       MATHCOMSCI         1131       Fall 2011       MATHCOMSCI         1132       Spring 2011       MATHCOMSCI         1133       Fall 2011       MATHCOMSCI         1134       Fall 2011       MATHCOMSCI         113                                                                                                    |                       |                                                                           |
| Save Search Criteria         Save Search Criteria         Save Search Criteria         Save Search Criteria         Save Search Criteria         Save Search Criteria         Save Search Criteria         Save Search Criteria         Save Search Criteria         View All         First 1-19 of 19 Last         Term Descr       Academic Organization         1158       Fall 2015       MATHCOMSCI         1152       Spring 2015       MATHCOMSCI         1148       Fall 2014       MATHCOMSCI         1138       Fall 2013       MATHCOMSCI         1132       Spring 2013       MATHCOMSCI         1132       Spring 2013       MATHCOMSCI         1132       Spring 2012       MATHCOMSCI         1132       Spring 2012       MATHCOMSCI         1138       Fall 2011       MATHCOMSCI         1139       Fall 2011       MATHCOMSCI         1130       Summer 2011       MATHCOMSCI         1131       Fall 2011       MATHCOMSCI         1132       Spring 2011       MATHCOMSCI <td< td=""><td>Search Clea</td><td>ar Basic Search 🕞 Save Search Criteria</td></td<>                                                                                                    | Search Clea           | ar Basic Search 🕞 Save Search Criteria                                    |
| Search Results         View All       First 1-19 of 19 Last         Term Descr       Academic Organization         1158       Fall 2015       MATHCOMSCI         1156       Summer 2015       MATHCOMSCI         1152       Spring 2015       MATHCOMSCI         1148       Fall 2014       MATHCOMSCI         1144       Summer 2014       MATHCOMSCI         1142       Spring 2014       MATHCOMSCI         1138       Fall 2013       MATHCOMSCI         1138       Fall 2013       MATHCOMSCI         1132       Spring 2013       MATHCOMSCI         1132       Spring 2013       MATHCOMSCI         1128       Fall 2012       MATHCOMSCI         11212       Spring 2012       MATHCOMSCI         1138       Fall 2011       MATHCOMSCI         1118       Fall 2011       MATHCOMSCI         1118       Fall 2011       MATHCOMSCI         1111       Spring 2011       MATHCOMSCI         1112       Spring 2011       MATHCOMSCI         1112       Spring 2011       MATHCOMSCI         1118       Fall 2010       MATHCOMSCI         1118                                                                                                    |                       |                                                                           |
| View All       First       1-19 of 19       Last         Term       Descr       Academic Organization         1158       Fall 2015       MATHCOMSCI         1156       Summer 2015       MATHCOMSCI         1152       Spring 2015       MATHCOMSCI         1148       Fall 2014       MATHCOMSCI         1144       Summer 2014       MATHCOMSCI         1142       Spring 2014       MATHCOMSCI         1138       Fall 2013       MATHCOMSCI         1138       Fall 2013       MATHCOMSCI         1138       Fall 2013       MATHCOMSCI         1132       Spring 2013       MATHCOMSCI         1138       Fall 2012       MATHCOMSCI         1132       Spring 2013       MATHCOMSCI         1138       Fall 2012       MATHCOMSCI         1120       Spring 2012       MATHCOMSCI         1121       Spring 2011       MATHCOMSCI         1118       Fall 2011       MATHCOMSCI         11112       Spring 2011       MATHCOMSCI         1112       Spring 2011       MATHCOMSCI         1113       Fall 2010       MATHCOMSCI         1148       Fall 2010       MATHCOMSCI <td>Search Results</td> <td>)</td>                                                                                                    | Search Results        | )                                                                         |
| TermDescrAcademic Organization1158Fall 2015MATHCOMSCI1156Summer 2015MATHCOMSCI1152Spring 2015MATHCOMSCI1148Fall 2014MATHCOMSCI1146Summer 2014MATHCOMSCI1142Spring 2014MATHCOMSCI1143Fall 2013MATHCOMSCI1136Summer 2013MATHCOMSCI1137Spring 2013MATHCOMSCI1138Fall 2012MATHCOMSCI1132Spring 2013MATHCOMSCI1128Fall 2012MATHCOMSCI1126Summer 2012MATHCOMSCI1138Fall 2011MATHCOMSCI1139Fall 2011MATHCOMSCI1130Spring 2012MATHCOMSCI1131Fall 2011MATHCOMSCI1131Fall 2011MATHCOMSCI1132Spring 2011MATHCOMSCI1133Fall 2010MATHCOMSCI1144Summer 2011MATHCOMSCI1145Fall 2010MATHCOMSCI1146Fall 2010MATHCOMSCI1147Spring 2011MATHCOMSCI1148Fall 2010MATHCOMSCI1149Fall 2010MATHCOMSCI                                                                                                    | View All First        | t 🔳 1-19 of 19 🝺 Last                                                     |
| 1158Fall 2015MATHCOMSCI1156Summer 2015MATHCOMSCI1152Spring 2015MATHCOMSCI1148Fall 2014MATHCOMSCI1146Summer 2014MATHCOMSCI1142Spring 2014MATHCOMSCI1138Fall 2013MATHCOMSCI1136Summer 2013MATHCOMSCI1132Spring 2013MATHCOMSCI1132Spring 2013MATHCOMSCI1128Fall 2012MATHCOMSCI1126Summer 2012MATHCOMSCI1121Spring 2012MATHCOMSCI1118Fall 2011MATHCOMSCI1111Summer 2011MATHCOMSCI1112Spring 2011MATHCOMSCI11118Fall 2010MATHCOMSCI11108Fall 2010MATHCOMSCI                                                                                                    | Term Descr            | Academic Organization                                                     |
| 1156       Summer 2015       MATHCOMSCI         1152       Spring 2015       MATHCOMSCI         1148       Fall 2014       MATHCOMSCI         1146       Summer 2014       MATHCOMSCI         1142       Spring 2014       MATHCOMSCI         1143       Fall 2013       MATHCOMSCI         1138       Fall 2013       MATHCOMSCI         1132       Spring 2013       MATHCOMSCI         1132       Spring 2013       MATHCOMSCI         1138       Fall 2012       MATHCOMSCI         1128       Fall 2012       MATHCOMSCI         11212       Spring 2012       MATHCOMSCI         1118       Fall 2011       MATHCOMSCI         1116       Summer 2011       MATHCOMSCI         1112       Spring 2011       MATHCOMSCI         1112       Spring 2011       MATHCOMSCI         1118       Fall 2010       MATHCOMSCI         1118       Fall 2010       MATHCOMSCI                                                                                                    | 1158 Fall 2015        | MATHCOMSCI                                                                |
| 1152       Spring 2015       MATHCOMSCI         1148       Fall 2014       MATHCOMSCI         1146       Summer 2014       MATHCOMSCI         1142       Spring 2014       MATHCOMSCI         1138       Fall 2013       MATHCOMSCI         1136       Summer 2013       MATHCOMSCI         1132       Spring 2013       MATHCOMSCI         1132       Spring 2013       MATHCOMSCI         1128       Fall 2012       MATHCOMSCI         1126       Summer 2012       MATHCOMSCI         11212       Spring 2012       MATHCOMSCI         1118       Fall 2011       MATHCOMSCI         1118       Fall 2011       MATHCOMSCI         1112       Spring 2011       MATHCOMSCI         1112       Spring 2011       MATHCOMSCI         1112       Spring 2011       MATHCOMSCI         1118       Fall 2010       MATHCOMSCI         1118       Fall 2010       MATHCOMSCI                                                                                                    | 1156 Summer 2015      | MATHCOMSCI                                                                |
| 1148       Fall 2014       MATHCOMSCI         1146       Summer 2014       MATHCOMSCI         1142       Spring 2014       MATHCOMSCI         1138       Fall 2013       MATHCOMSCI         1136       Summer 2013       MATHCOMSCI         1132       Spring 2013       MATHCOMSCI         1132       Spring 2013       MATHCOMSCI         1138       Fall 2012       MATHCOMSCI         1128       Fall 2012       MATHCOMSCI         1121       Spring 2012       MATHCOMSCI         1118       Fall 2011       MATHCOMSCI         1116       Summer 2011       MATHCOMSCI         1112       Spring 2011       MATHCOMSCI         1112       Spring 2011       MATHCOMSCI         1118       Fall 2010       MATHCOMSCI         1118       Fall 2010       MATHCOMSCI                                                                                                    | 1152 Spring 2015      | MATHCOMSCI                                                                |
| 1146         Summer 2014         MATHCOMSCI           1142         Spring 2014         MATHCOMSCI           1138         Fall 2013         MATHCOMSCI           1136         Summer 2013         MATHCOMSCI           1132         Spring 2013         MATHCOMSCI           1132         Spring 2013         MATHCOMSCI           1128         Fall 2012         MATHCOMSCI           1126         Summer 2012         MATHCOMSCI           1122         Spring 2012         MATHCOMSCI           1118         Fall 2011         MATHCOMSCI           1118         Fall 2011         MATHCOMSCI           1116         Summer 2011         MATHCOMSCI           1112         Spring 2011         MATHCOMSCI           1112         Spring 2011         MATHCOMSCI           1118         Fall 2010         MATHCOMSCI                                                                                                    | 1148 Fall 2014        | MATHCOMSCI                                                                |
| 1142         Spring 2014         MATHCOMSCI           1138         Fall 2013         MATHCOMSCI           1136         Summer 2013         MATHCOMSCI           1132         Spring 2013         MATHCOMSCI           1138         Fall 2012         MATHCOMSCI           1128         Fall 2012         MATHCOMSCI           1126         Summer 2012         MATHCOMSCI           1122         Spring 2012         MATHCOMSCI           1118         Fall 2011         MATHCOMSCI           1116         Summer 2011         MATHCOMSCI           1112         Spring 2011         MATHCOMSCI           1112         Spring 2011         MATHCOMSCI           1112         Spring 2011         MATHCOMSCI           1118         Fall 2010         MATHCOMSCI                                                                                                    | 1146 Summer 2014      | MATHCOMSCI                                                                |
| 1138         Fall 2013         MATHCOMSCI           1136         Summer 2013         MATHCOMSCI           1132         Spring 2013         MATHCOMSCI           1128         Fall 2012         MATHCOMSCI           1126         Summer 2012         MATHCOMSCI           1122         Spring 2012         MATHCOMSCI           1123         Spring 2012         MATHCOMSCI           1118         Fall 2011         MATHCOMSCI           1116         Summer 2011         MATHCOMSCI           1112         Spring 2011         MATHCOMSCI           1112         Spring 2011         MATHCOMSCI           1118         Fall 2010         MATHCOMSCI                                                                                                    | 1142 Spring 2014      | MATHCOMSCI                                                                |
| 1136         Summer 2013         MATHCOMSCI           1132         Spring 2013         MATHCOMSCI           1128         Fall 2012         MATHCOMSCI           1126         Summer 2012         MATHCOMSCI           1122         Spring 2012         MATHCOMSCI           1123         Spring 2012         MATHCOMSCI           1118         Fall 2011         MATHCOMSCI           1116         Summer 2011         MATHCOMSCI           1112         Spring 2011         MATHCOMSCI           1112         Spring 2011         MATHCOMSCI           1118         Fall 2010         MATHCOMSCI                                                                                                    | 1138 Fall 2013        | MATHCOMSCI                                                                |
| 1132         Spring 2013         MATHCOMSCI           1128         Fall 2012         MATHCOMSCI           1126         Summer 2012         MATHCOMSCI           1122         Spring 2012         MATHCOMSCI           1118         Fall 2011         MATHCOMSCI           1116         Summer 2011         MATHCOMSCI           1116         Summer 2011         MATHCOMSCI           1112         Spring 2011         MATHCOMSCI           1112         Spring 2011         MATHCOMSCI           1118         Fall 2010         MATHCOMSCI                                                                                                    | 1136 Summer 2013      | MATHCOMSCI                                                                |
| 1128         Fall 2012         MATHCOMSCI           1126         Summer 2012         MATHCOMSCI           1122         Spring 2012         MATHCOMSCI           1118         Fall 2011         MATHCOMSCI           1116         Summer 2011         MATHCOMSCI           1116         Summer 2011         MATHCOMSCI           1118         Fall 2010         MATHCOMSCI           1108         Fall 2010         MATHCOMSCI           1108         Fall 2010         MATHCOMSCI                                                                                                    | 1132 Spring 2013      | MATHCOMSCI                                                                |
| 1126         Summer 2012         MATHCOMSCI           1122         Spring 2012         MATHCOMSCI           1118         Fall 2011         MATHCOMSCI           1116         Summer 2011         MATHCOMSCI           1112         Spring 2011         MATHCOMSCI           1118         Fall 2010         MATHCOMSCI           1108         Fall 2010         MATHCOMSCI                                                                                                    | 1128 Fall 2012        | MATHCOMSCI                                                                |
| 1122         Spring 2012         MATHCOMSCI           1118         Fall 2011         MATHCOMSCI           1116         Summer 2011         MATHCOMSCI           1118         Spring 2011         MATHCOMSCI           1108         Fall 2010         MATHCOMSCI                                                                                                    | 1126 Summer 2012      | MATHCOMSCI                                                                |
| 1118         Fall 2011         MATHCOMSCI           1116         Summer 2011         MATHCOMSCI           1112         Spring 2011         MATHCOMSCI           1108         Fall 2010         MATHCOMSCI                                                                                                    | 1122 Spring 2012      | MATHCOMSCI                                                                |
| 1116         Summer 2011         MATHCOMSCI           1112         Spring 2011         MATHCOMSCI           1108         Fall 2010         MATHCOMSCI                                                                                                    | 1118 Fall 2011        | MATHCOMSCI                                                                |
| 1112         Spring 2011         MATHCOMSCI           1108         Fall 2010         MATHCOMSCI           1108         Summers 2010         MATHCOMSCI                                                                                                    | 1116 Summer 2011      | MATHCOMSCI                                                                |
| 1108 Fall 2010 MATHCOMSCI                                                                                                    | 1112 Spring 2011      | MATHCOMSCI                                                                |
| 1106 Summer 2010 MATH COMPOL                                                                                                    | 1108 Fall 2010        | MATHCOMSCI                                                                |
| TTUO SUMMER 2010 MATHCOMSCI                                                                                                    | 1106 Summer 2010      | MATHCOMSCI                                                                |
| 1102 Spring 2010 MATHCOMSCI                                                                                                    | 1102 Spring 2010      | MATHCOMSCI                                                                |
| 1082 Spring 2008 MATHCOMSCI                                                                                                    | 1082 Spring 2008      | MATHCOMSCI                                                                |

b.) You are able to REPLACE or ADD an instructor assignment by clicking on the lookup icon for the New Instructor column (by default the action is to Replace the currently assigned instructor):

|            |             |           |              |        |            | •                            |             |                                 |                            |             |      |                | New Window Help |
|------------|-------------|-----------|--------------|--------|------------|------------------------------|-------------|---------------------------------|----------------------------|-------------|------|----------------|-----------------|
| epart Clas | ss Update I | Requests  |              |        |            |                              |             |                                 |                            |             |      |                |                 |
|            |             |           |              |        |            |                              |             |                                 |                            |             |      |                |                 |
| ourse As   | signments   | for Curre | nt Faculty   | & Adjı | uncts      | 1156                         |             |                                 |                            |             |      |                |                 |
| epartme    | nt Class Li | sting:    | MATHCO       | OMSCL  |            |                              |             |                                 |                            |             |      |                |                 |
| -          |             | -         |              |        |            |                              |             |                                 | Persona                    | alize   Fir | nd I | a First        | 【 1-17 of 17 ▶  |
| Term       | Session     | Subject   | Catalog<br># | Sect   | Mtg<br>Nbr | Description                  | Cap<br>Enrl | Current<br>Instructor<br>Emplid | Current Instructor<br>Name | Action      |      | New Instructor | Name            |
| 1 1156     | 6W1         | MATH      | 10           | 01     | 1          | Basic Mathematics Competency | 30          | 9                               | ) Staff,RIC                | Replace     | •    | Q              |                 |
| 2 1156     | 6W1         | матн      | 139          | 01     | 1          | Contemporary Topics in Math  | 30          | 0                               | Harrop,Frederick F         | Replace     | •    | 99999999999 🔍  | Staff,RIC       |
| 3 1156     | 6W1         | матн      | 139          | 02     | 1          | Contemporary Topics in Math  | 30          | 0                               | Roy,Charles L              | Replace     | •    | Q              |                 |
| 4 1156     | 6W1         | MATH      | 177          | 01     | 1          | Quantitative Bus Analysis I  | 30          | 0                               | Roy,Charles L              | Replace     | •    | Q              |                 |
| 5 1156     | 6W1         | MATH      | 209          | 01     | 1          | Precalculus Mathematics      | 30          | 0                               | Pinheiro, Leonardo         | Add         | •    | 04 🔍           | Wang,Bin        |
| 6 1156     | 6W1         | матн      | 212          | 01     | 1          | Calculus I                   | 30          | 0                               | Humphreys,Lisa D           | Replace     | •    | Q              |                 |
| 7 1156     | 6W1         | MATH      | 213          | 01     | 1          | Calculus II                  | 30          | 0                               | Kovac,Raimundo M           | Replace     | •    | Q              |                 |
| 8 1156     | 6W1         | матн      | 240          | 01     | 1          | Statistical Methods I        | 48          | 0                               | Teixeira, Christopher<br>T | Replace     | Ŧ    | Q              |                 |
| 9 1156     | 6W1         | матн      | 240          | 02     | 1          | Statistical Methods I        | 0           | 9                               | ) Staff,RIC                | Replace     | •    | Q              |                 |
| 0 1156     | 6W1         | матн      | 248          | 01     | 1          | Business Statistics I        | 30          | 0                               | Teixeira,Christopher       | Replace     | •    | Q              |                 |
| 1 1156     | 6W1         | матн      | 436          | 01     | 1          | Discrete Mathematics         | 30          | 0                               | Kovac,Raimundo M           | Replace     | •    | Q              |                 |
| 2 1156     | 6W2         | MATH      | 10           | 20     | 1          | Basic Mathematics Competency | 30          | 0                               | Zhou,Ying                  | Replace     | •    | Q              |                 |
| 3 1156     | 6W2         | матн      | 10           | 21     | 1          | Basic Mathematics Competency | 30          | 0                               | Wang,Bin                   | Replace     | •    | Q              |                 |
| 4 1156     | 6W2         | MATH      | 139          | 20     | 1          | Contemporary Topics in Math  | 30          | 0                               | Zhou,Ying                  | Replace     | •    | Q              |                 |
| 5 1156     | 6W2         | матн      | 209          | 20     | 1          | Precalculus Mathematics      | 30          | 0                               | Moskol,Ann E               | Replace     | •    | Q              |                 |
| 6 1156     | 6W2         | MATH      | 240          | 20     | 1          | Statistical Methods I        | 24          | 0                               | Gall,Walter G              | Replace     | •    | Q              |                 |
| 7 1156     | 6W2         | MATH      | 248          | 20     | 1          | Business Statistics I        | 30          | 0.00000                         | Gall,Walter G              | Replace     | •    | Q              |                 |

Return to Search T Previous in List + Next in List

2.)

Make Instructor Assignments

Make Instructor Assignments: This

button is available for terms where you are allowed to update the instructors. Once clicked your instructor changes will directly update the schedule of classes. If you are only replacing instructors, the page will refresh and you will immediately see the instructor assignment changes. If you are adding instructors, you will be brought back to the search page after your additions are saved. You can verify the changes by navigating to Curriculum Management > Schedule of Classes > Maintain Schedule of Classes.

Make Instructor Assignments

 If the term selected is not available for updating instructor assignments the Make Instructor Assignments button will be grayed out.

# 7 Maintain Term Workload

Maintain Term Workload Maintain Term Workload

Use the Maintain Term Workload page to maintain faculty (full time) and adjunct (part time) instructor's term workload. This page will list all faculty (full time) and only those adjuncts (part time) that are scheduled to teach for the available term.

ORACLE'

#### Maintain Term Workload

Maintain Term Workload

This is a list of instructors for the term. Click the "Maintain Workload" button to view Term Workload for the selected instructor. Term Workload opens in another page and will display workload for ALL terms for instructor. Please make sure to look at the appropriate term.

You can change the sort order by clicking on column headers.

|    |      |            |              |        | Customize   Find   🎹 🛛 First 🖵 | 1-29 of 29 🗀 Last    |
|----|------|------------|--------------|--------|--------------------------------|----------------------|
|    | Term | Acad Org   | Pay<br>Group | EmplID | Name                           | Maintain<br>Workload |
| 1  | 1108 | MATHCOMSCI | FAC          | 0:     | Abrahamson,David L             | Maintain Workload    |
| 2  | 1108 | MATHCOMSCI | FAC          | 0:     | Andreozzi,Peter P              | Maintain Workload    |
| з  | 1108 | MATHCOMSCI | FAC          | 0:     | Christy,Donna                  | Maintain Workload    |
| 4  | 1108 | MATHCOMSCI | FAC          | 0:     | Costa,Stephanie A              | Maintain Workload    |
| 5  | 1108 | MATHCOMSCI | FAC          | 0:     | DiPippo,Mark A                 | Maintain Workload    |
| 6  | 1108 | MATHCOMSCI | FAC          | 0:     | Gall,Walter G                  | Maintain Workload    |
| 7  | 1108 | MATHCOMSCI | FAC          | 0:     | Harrop,Frederick F             | Maintain Workload    |
| 8  | 1108 | MATHCOMSCI | FAC          | 0:     | Humphreys,Lisa D               | Maintain Workload    |
| 9  | 1108 | MATHCOMSCI | FAC          | 0:     | Kovac,Raimundo M               | Maintain Workload    |
| 19 | 1108 | MATHCOMSCI | FAC          | 0:     | Teixeira,Christopher T         | Maintain Workload    |
| 20 | 1108 | MATHCOMSCI | FAC          | 0.     | Wang,Bin                       | Maintain Workload    |
| 21 | 1108 | MATHCOMSCI | FAC          | 0:     | Zhou,Ying                      | Maintain Workload    |
| 22 | 1108 | MATHCOMSCI | INS          | 0.     | Berman,David M                 | Maintain Workload    |
| 23 | 1108 | MATHCOMSCI | INS          | 0:     | Bierden,James E                | Maintain Workload    |
| 24 | 1108 | MATHCOMSCI | INS          | 0:     | Calhoun,Thomas M               | Maintain Workload    |
| 25 | 1108 | MATHCOMSCI | INS          | 0:     | Marsis,James L.                | Maintain Workload    |
| 26 | 1108 | MATHCOMSCI | INS          | 0:     | Rodrigues,Mariano              | Maintain Workload    |
| 27 | 1108 | MATHCOMSCI | INS          | 0:     | Snowman,Alaysha A              | Maintain Workload    |
| 28 | 1108 | MATHCOMSCI | INS          | 0.     | Who,Samantha                   | Maintain Workload    |
| 29 | 1108 | MATHCOMSCI | INS          | 0:     | Yu,Bin                         | Maintain Workload    |

Click on the "**Maintain Workload**" button to open up a Term Workload page for a selected instructor – a new page will pop-up. \***Pop-up blockers may prevent the page from displaying – turn off pop-up blockers if necessary.** 

|   | erm Workload                   |                               |                               |                              |                   |                         |         |                             |              |             |                         |                              |                    |                     | 🔊 New Window        | ③ Help | 📝 Personalize Pag | je 🔝 http 👘    |
|---|--------------------------------|-------------------------------|-------------------------------|------------------------------|-------------------|-------------------------|---------|-----------------------------|--------------|-------------|-------------------------|------------------------------|--------------------|---------------------|---------------------|--------|-------------------|----------------|
| 1 | erm Workload                   |                               |                               |                              |                   |                         |         |                             |              |             |                         |                              |                    |                     |                     |        |                   |                |
|   | Stilwell,Geoff E               |                               |                               |                              |                   | ID: 045                 | '091    |                             |              |             |                         |                              |                    |                     |                     |        |                   |                |
|   | Workload Definition            |                               |                               |                              |                   |                         |         |                             |              |             |                         |                              |                    |                     |                     |        | Find View All Fi  | rst 🗹 1 of 1 🕨 |
|   | Academic Institution:<br>Term: | RIC<br>11                     | OL<br>58                      | Rho<br>Fall 2                | de Island<br>2015 | College                 |         | Total Term FTE%<br>50.00    |              |             |                         |                              |                    |                     |                     |        |                   |                |
|   | Instructor Assignment (        | nment Class: FULLTM Full Time |                               |                              |                   |                         |         |                             |              |             |                         |                              |                    |                     |                     |        |                   |                |
|   | Calculate Workload:            | 7                             |                               |                              | Ass               | igned FTE               | %: 100  | .00                         |              |             |                         |                              |                    |                     |                     |        |                   |                |
|   | Limit Workload:                |                               |                               | Instructor Multiplier %: 100 |                   |                         | ]       |                             |              |             |                         |                              |                    |                     |                     |        |                   |                |
|   | Workload Assignment            | Job Code                      |                               |                              |                   |                         |         |                             |              |             |                         |                              |                    |                     |                     |        |                   | _              |
|   | *Description                   |                               | Cat <u>alog</u><br><u>Nbr</u> |                              | Class<br>Nbr      | Comb<br><u>Sects ID</u> |         |                             | Work<br>Load | App<br>Load | Solit Load<br>(click +) | Assianment Wor<br>FTE % Enrl | kid Actual<br>Enrl | Course<br>Component | Actual<br>Component |        |                   |                |
|   | Genetics                       | BIOL                          | 221                           | 02                           | 10226             |                         | Regular | OVI-Overload: Instruction 💌 | 3.00         |             |                         |                              | 21 21              | Laboratory          | Laboratory          |        |                   | +              |
|   | Genetics                       | BIOL                          | 221                           | 000                          | 10224             |                         | Regular | STD-Standard Assignme 👻     | 3.00         | <b>V</b>    |                         | 25.00                        | 58 58              | Lecture             | Lecture             |        |                   | +              |
|   | Genetics                       | BIOL                          | 221                           | 01                           | 10225             |                         | Regular | STD-Standard Assignme 👻     | 3.00         | <b>V</b>    |                         | 25.00                        | 17 17              | Laboratory          | Laboratory          |        |                   | +              |
| 0 | 🖥 Save 🛛 🐼 Return to Si        | earch 🔛                       | Notify                        |                              |                   |                         |         |                             |              |             |                         |                              |                    |                     |                     |        | 📑 Add             | 🖉 Update/Disp  |

This page should be familiar to you. It is the same page that is currently used to maintain a current instructor's term workload with some additional new features.

Available features:

 <u>Split Load (click +)</u> Click the "Split Load" checkbox then the "+" sign at the end of the row only if the course on this particular line is going to be split between in-load and over-load credits. This action will cause the row to be duplicated with an Assign Type of "OVI-Overload Instruction" and you can enter the appropriate number of overload workload units.

|   | Workload Assignment | Job Code |                        |     |              |                         |         |                         |              |             |                         |            | $\sim$                     |                      |                     |                     |                     |   |
|---|---------------------|----------|------------------------|-----|--------------|-------------------------|---------|-------------------------|--------------|-------------|-------------------------|------------|----------------------------|----------------------|---------------------|---------------------|---------------------|---|
|   |                     |          | Cat <u>alog</u><br>Nbr |     | Class<br>Nbr | Comb<br><u>Sects IC</u> |         |                         | Work<br>Load | App<br>Load | Solit Load<br>(click +) | Assignment | Wo <u>rkid</u> A<br>Enrl E | ct <u>ual</u><br>nrl | Course<br>Component | Actual<br>Component | Last Updt Date-Time |   |
| ¢ | Senetics            | BIOL     | 221                    | 02  | 10226        |                         | Regular | STD-Standard Assignme 💌 | 3.00         | <b>V</b>    | <b>V</b>                | 25.00      | 21                         | 21                   | Laboratory          | Laboratory          |                     | + |
| 0 | Genetics            | BIOL     | 221                    | 000 | 10224        |                         | Regular | STD-Standard Assignme 👻 | 3.00         | V           |                         | 25.00      | 58                         | 58                   | Lecture             | Lecture             |                     | + |
| ( | Senetics            | BIOL     | 221                    | 01  | 10225        |                         | Regular | STD-Standard Assignme 👻 | 3.00         | <b>v</b>    |                         | 25.00      | 17                         | 17                   | Laboratory          | Laboratory          |                     | + |

2. Workload Enrl. You can (and should) enter the number of students taught by the instructor <u>only if the class is taught by multiple instructors</u>. Student teaching and applied music classes are good examples of when to enter the workload enrollment total for each instructor of the class. When you update this value your username and date/time will be saved as the last updated columns.

| Workload Assignment | Job Code | 1                             |     |                             |                          |                         |              |             |                                |                                 |               |
|---------------------|----------|-------------------------------|-----|-----------------------------|--------------------------|-------------------------|--------------|-------------|--------------------------------|---------------------------------|---------------|
| *Description        |          | Cat <u>aloq</u><br><u>Nbr</u> |     | Cla <u>ss</u><br><u>Nbr</u> | Comb<br>Sects ID Session | <u>*Assign Type</u>     | Work<br>Load | App<br>Load | <u>Solit Load</u><br>(click +) | Assianment Workld<br>FTE % Enrl | Actual Course |
| Genetics            | BIOL     | 221                           | 02  | 10226                       | Regular                  | STD-Standard Assignme 🔻 | 3.00         | V           |                                | 25.00 21                        | 21 Laboratory |
| Genetics            | BIOL     | 221                           | 000 | 10224                       | Regular                  | STD-Standard Assignme 🔻 | 3.00         | <b>V</b>    |                                | 25.00 58                        | 58 Lecture    |
| Genetics            | BIOL     | 221                           | 01  | 10225                       | Regular                  | STD-Standard Assignme 🔻 | 3.00         | V           |                                | 25.00 17                        | 17 Laboratory |

3. If you want to <u>add non-instructional</u> activity, just press the "+" sign on the last row display. A new line will be inserted where you can enter the necessary information. In no case should you see non-instructional activity (including Additional Prep) combined with data in the Subject, Catalog\_nbr, Section and Class\_Nbr fields. If this happens please call Institutional Research so it can be corrected.

| Workload Assignment | Job Code |                               |     |                      |                 |         |                         |              |             |                        |                             |                                  |                              |                     |                     |                     |   |
|---------------------|----------|-------------------------------|-----|----------------------|-----------------|---------|-------------------------|--------------|-------------|------------------------|-----------------------------|----------------------------------|------------------------------|---------------------|---------------------|---------------------|---|
| *Description        |          | Cat <u>aloq</u><br><u>Nbr</u> |     | Cla <u>ss</u><br>Nbr | Comb<br>Sects D |         |                         | Work<br>Load | App<br>Load | Solt Load<br>(click +) | Assianment Wo<br>FTE % Enri | r <u>kld</u> Ac<br>I <u>En</u> i | t <u>ual</u> C<br>1 <u>C</u> | Course<br>Component | Actual<br>Component | Last Updt Date-Time |   |
| Genetics            | BIOL     | 221                           | 02  | 10226                |                 | Regular | STD-Standard Assignme 💌 | 3.00         | <b>V</b>    |                        | 25.00                       | 21                               | 21 L                         | aboratory.          | Laboratory          |                     | Ŧ |
| Genetics            | BIOL     | 221                           | 000 | 10224                |                 | Regular | STD-Standard Assignme 💌 | 3.00         | V           |                        | 25.00                       | 58                               | 58 L                         | .ecture             | Lecture             |                     |   |
| <br>Genetics        | BIOL     | 221                           | 01  | 10225                |                 | Regular | STD-Standard Assignme 🔻 | 3.00         | <b>V</b>    |                        | 25.00                       | 17                               | 17 L                         | aboratory           | Laboratory          |                     |   |
| 1                   |          |                               |     |                      |                 |         | •                       |              | <b>V</b>    |                        |                             |                                  |                              |                     |                     |                     | + |

**IMPORTANT:** When you are done making your changes remember to click the SAVE button

After you've saved your changes, you can then close the new window. You can then pick another instructor from the original page where you had the list of instructors for the semester.

# 8 Request Adjunct Instructor Job:

Request Adjunct Instructor Job Request Adjunct Instructor Job

Here you can request an adjunct instructor job record be created for an existing emplid. In order for an adjunct instructor to be added to the instructor/advisor table, they will need an instructor job.

1.) You will enter or lookup the emplid and then click Add:

| Request Adjunct Instructor Job         |
|----------------------------------------|
| Eind an Existing Value Add a New Value |
| EmplID: 0                              |
| Add                                    |
| Find an Existing Value Add a New Value |
| 2.) Enter:                             |

- a. Expected start date
- b. Academic organization
- c. Instructor's email for notification
  - i. The campus email will populate if found but it may no longer be a valid email address for communication; you should update the email address because when you submit your request an automated message will be sent to the email address notifying them that HR has received a request for their instructor employment and that they will need to report to the HR office to complete the proper paperwork

| RIC M    | anagement Center                                                                                                    |                                                       |
|----------|----------------------------------------------------------------------------------------------------|-------------------------------------------------------|
| Requ     | est Adjunct Instructor Job                                                                                                    |                                                       |
| *E       | mpIID Wimsatt, TI                                                                                                    | reila Joy                                             |
| In<br>Su | Expected Start Date 05/0<br>*Academic Organization PSY<br>structor's email for notification sade<br>bmitting will send a message to the e | 3/2010 🛐<br>CH Q<br>v90@ric.edu<br>mail entered above |
|          | Status                                                                                                    | Submit Request to HR                                  |
| Upd      | ated by TMALLOY                                                                                                    | Date/Time 04/27/10 2:14:20.000000PM                   |
| 📳 Sa     | ve 🖹 Notify                                                                                                    | E+Add Dydate/Display                                  |

3.) Click the Submit Request to HR to send your request.

Once HR completes your request, you will be sent an email letting you know it's complete.

# 9 Add Department Affiliation:

Add Department Affiliation

Here you can add your department (academic org) to an instructor's approved departments list.

1.) You will enter or lookup the emplid, enter your academic organization and then click Add:

| Add Academic Org                               |
|------------------------------------------------|
| Eind an Existing Value Add a New Value         |
| EmplID: 0<br>Academic Organization: PHILOSOPHY |
| Add                                            |
| Find an Existing Value   Add a New Value       |

2.) Click the ADD button to complete:

| Add Academic Org                     |                    |                      |
|--------------------------------------|--------------------|----------------------|
| Click the Add button to add Acad Org |                    |                      |
| *EmpIID C                            | Toti,Frank V       |                      |
| *Academic Organization PHILOSOPHY Q  | Dept of Philosophy |                      |
|                                      |                    | Add                  |
| Entered by                           | Date/Time          |                      |
|                                      | Daternine          |                      |
| Save L= Notity                       |                    | Add Z update/Display |

3.) Once the instructor has had your department added to their approved departments list, you can assign them to courses.

# 10 Faculty Cumulative Workload:

Faculty Cumulative Workload Faculty Cumulative Workload Faculty 2 Year Review by Dept Faculty 2 Yr In/Ovr by Dept Faculty 2 Year Review by Empl

### 10.1 Faculty 2 Year Review by Dept

This page will provide a department summary of the inload Faculty Load Hours for the two year cycle. The inload hours completed for terms up through the current terms will display. Inload hours display are included on the last day of the previous term.

- 1) Select a 2 year Fall term
- 2) Select a department (academic organization)
- 3) Click Search

## 10.2 Faculty 2 Yr In/Ovr by Dept

This page will provide a department summary of the inload and overload Faculty Load Hours for the two year cycle. The inload and overload hours for terms up through the current terms will display. Workload hours for each term are included on the last day of the previous term.

- 4) Select a 2 year Fall term
- 5) Select a department (academic organization)
- 6) Click Search

## 10.3 Faculty 2 Year Review by Empl

This page will provide a summary of individual instructor inload and overload Faculty Load Hours for the two year cycle. The inload and overload hours for all available terms will display. Workload hours for each term are included on the last day of the previous term.

- 1) Select or enter EmplID
- 2) Select a 2 year Fall term
- 3) Click Search

# 11 Payroll Contracts:

Payroll Contracts
 Payroll Contracts
 Submit Instructor Contracts
 Instructor Contracts Report
 Review Contracts by Emplid
 Review Contracts by Department

Beginning Fall 2010 semester, all instructor payroll contracts will be submitted online. Chairs have up to 2 business days after the add/drop date to submit their instructor payroll contracts.

## **11.1 Submit Instructor Contracts:**

Submit Instructor Contracts

\*IMPORTANT: Before submitting contracts it is strongly suggested that you run and review the Instructor Contracts Report explained in section 10.3 (pages 27-29)

To submit an instructor's contract for approval you will use the Submit Instructor Contracts page.

 Click Search and you will see a list of instructors that have any type of Overload assignments for the available term. (Please note: after the 2<sup>nd</sup> business day after the add/drop date you will no longer be able to see or submit an instructor's contract)

#### Submit Instructor Contracts

Enter any information you have and click Search. Leave fields blank for a list of all values

| Find an Existing Value     | <u>}</u>                            |   |                         |
|----------------------------|-------------------------------------|---|-------------------------|
| Term:                      | begins with 💌                       | Q |                         |
| Academic Organization:     | begins with 💌                       | Q |                         |
| EmplID:                    | begins with 💌                       | Q |                         |
| Search Clear               | Basic Search 📕 Save Search Criteria |   |                         |
| Search Results<br>View All |                                     |   | First 🗃 1-3 of 3 🕞 Last |

| Term Description | Academic Organizatio | n EmpliD | <u>Name</u>                   | Instructor Ty | pe Approval Status |
|------------------|----------------------|----------|-------------------------------|---------------|--------------------|
| 1108 Fall 2010   | PHILOSOPHY           | 17       | <u>7 Castiglione,Robert L</u> | Professor     | Not Submit         |
| 1108 Fall 2010   | PHILOSOPHY           | 16       | <u>Quinn, Teresa</u>          | Adjunct       | Not Submit         |
| 1108 Fall 2010   | PHILOSOPHY           | 12       | 2 Prior.John G                | Adjunct       | Not Submit         |

### 2.) Select an instructor to see details:

| Contract Term   | 1152 Spr       | ing 2015         |              | Acad Org MATH                                  | COMSCI              |                   |                     |                      |             |
|-----------------|----------------|------------------|--------------|------------------------------------------------|---------------------|-------------------|---------------------|----------------------|-------------|
| impl ID         | A              | ndreozzi,P       | eter P       | 2Yr Cycle                                      | Start Terr          | n 1138            |                     |                      |             |
| SSN             |                |                  |              | Ink                                            | ad (2yrs)*          | 52.00             |                     |                      |             |
|                 |                |                  |              | Overlo                                         | ad (2yrs)*          | 4.50              |                     |                      |             |
| ob Code OVER    | LD Instru      | ctor Type        | Asst Prof    | Тс                                             | tal (2yrs)*         | 56.50             |                     |                      |             |
|                 |                |                  |              | *Totals inc                                    | lude curre          | nt term           |                     |                      |             |
| ervices to Be   | Performed      |                  |              |                                                |                     |                   |                     |                      |             |
|                 |                |                  |              |                                                |                     |                   | <mark>ر</mark> هر ا | First 🚺 1            | of 1 🕨 Last |
| Subject<br>Area | Catalog<br>Nbr | Class<br>Section | Class<br>Nbr | Description                                    | Assign<br>Type      | Workload<br>Hours | Course<br>Component | Compensation<br>Rate | Line Total  |
| 1 MTET          | 512C           | 80               | 22547        | Delving Deeper:<br>Func&Algebra                | OCE                 | 1.00              | Lecture             | 1,181.00             | \$1,181.00  |
|                 |                |                  |              |                                                |                     |                   |                     |                      |             |
| Submit f        | or Approvals   | s<br>Ien their c | Print Co     | ntract (new window) Total<br>submitted Contrac | Units<br>t Total \$ | 1.00000           | ]                   |                      |             |

- 3.) Click the Submit for Approvals Submit for Approvals button (Note: an email will be sent to the instructor notifying them that their contract for the term has been submitted with instructions on how they can log into MyRIC to review the details)
- 4.) Optional: to get a printable version of the contract you can click the <u>Print</u> <u>Contract (new window)</u> link.

The report will open up a new window and will automatically appear when ready. You can save or print using the File menu on the browser. **\*Pop-up blockers may prevent the report from displaying – turn off pop-up blockers if necessary.** 

| )(   | ) 🧉      | http://ps | csweb.ricp  | os.edu/psc/SADEV90 | /viewredirect/FILE | DB_XMLP/df6a531 | oa-b84c-11e4- 𝔎 → ♂ ×           | 🧉 Submit Instru | uctor Contracts | 🦉 ricps      | .edu            | ×                         |     |
|------|----------|-----------|-------------|--------------------|--------------------|-----------------|---------------------------------|-----------------|-----------------|--------------|-----------------|---------------------------|-----|
| e Ec | dit Go   | to Fav    | orites H    | lelp               |                    |                 |                                 |                 |                 |              |                 | x                         | Co  |
| 🧧 S  | ign out  | 🦻 Sug     | gested Site | es 🔼 Scrabble Wo   | rd Finder - Sc 🧯   | Rhode Island Co | llege Peo 🧃 SADEV90             | PeopleSoft Or   | nline Library 📕 | National Stu | dent Clearing 🚾 | Account- National Studen. | . e |
|      |          |           |             |                    |                    |                 |                                 |                 |                 |              |                 |                           |     |
|      |          |           |             |                    |                    |                 |                                 |                 |                 |              |                 |                           |     |
|      | A PARA   |           |             |                    |                    |                 |                                 |                 |                 |              |                 |                           |     |
|      |          | TOUT      |             |                    |                    |                 |                                 |                 |                 |              |                 |                           |     |
|      |          | Y         | 8542        |                    |                    |                 | RHODE                           |                 |                 |              |                 |                           |     |
|      |          |           |             |                    |                    |                 | COLL                            | EGE             |                 |              |                 |                           |     |
|      |          |           |             |                    |                    |                 | Payroll (                       | Contract        |                 |              |                 |                           |     |
|      |          |           |             |                    |                    |                 |                                 |                 |                 |              |                 |                           |     |
|      |          |           |             |                    |                    |                 |                                 |                 |                 |              |                 |                           |     |
|      |          |           |             |                    |                    | SER             | VICES TO B                      | E PERFC         | ORMED           |              |                 |                           |     |
|      |          |           |             |                    |                    |                 |                                 |                 |                 |              |                 |                           |     |
|      |          | -         |             |                    |                    |                 |                                 |                 |                 |              |                 |                           |     |
|      |          | erm       | : 115       | 52                 | Academ             | lic Org: N      | IATHCOMSC                       |                 |                 |              |                 |                           |     |
|      | ſ        | Na        | me:         |                    | Andre              | eozzi,Pete      | er P                            |                 |                 |              |                 |                           | )   |
|      |          | En        | nploy       | ee ID#             | 03076              | 572             |                                 |                 |                 |              |                 |                           |     |
|      |          | SS        | Nun         | nber:              | XXX->              | XX-7001         |                                 |                 |                 |              |                 |                           |     |
|      | JobCode: |           | OVEF        | RLD                |                    | Instructor      | r Type:                         | AS              | ST              |              |                 |                           |     |
|      |          |           |             |                    |                    |                 | J                               |                 |                 |              |                 |                           |     |
|      |          |           |             |                    |                    |                 |                                 |                 |                 |              |                 |                           | •   |
|      |          | S         | ubject      | Catalog<br>Nbr     | Section            | Class<br>Nbr    | Description                     | Assig<br>n      | Wrkld<br>Hrs    | Crse<br>Comp | Comp Rate       | Line Total                |     |
|      |          | 1 N       | ITET        | 512C               | 80                 | 22547           | Delving Deeper:<br>Func&Algebra | OCE             | 1               | LEC          | \$1,181.00      | <b>\$</b> 1,181.00        |     |
|      |          |           |             |                    |                    |                 |                                 |                 |                 |              |                 |                           |     |

# 11.2 Canceling Contracts

Cancel Contract

If a contract needs to be canceled, you can do so by clicking on the Cancel Contract button. This button is only available when the contract is in Submitted status or Denied Status. (Note: an email will automatically be sent to the instructor notifying them that their contract for the term has been canceled. You have the option of not sending the cancel email by selecting the Do not send Cancel Email checkbox.)

| <b>RIC Manag</b> | ement Center |
|------------------|--------------|
|------------------|--------------|

|                                                                      | Contract Term 1152 Spring 2015 Acad Org MATHCOMSCI                                                                   |                  |              |                       |                |                   |                       |                      |             |
|----------------------------------------------------------------------|----------------------------------------------------------------------------------------------------|------------------|--------------|-----------------------|----------------|-------------------|-----------------------|----------------------|-------------|
| Empl ID Teixeira, Christopher T 2Yr Cycle Start Term 1138            |                                                                                                    |                  |              |                       |                |                   |                       |                      |             |
| SSN                                                                  |                                                                                                    |                  |              | Ink                   | ad (2yrs)*     | 48.00             |                       |                      |             |
| ob Code(                                                             | OVERLD Instr                                                                                                    | uctor Type       | Professo     | or To                 | tal (2yrs)*    | 62.00             |                       |                      |             |
|                                                                      |                                                                                                    |                  |              | *Totals inc           | lude curre     | nt term           |                       |                      |             |
| Services to                                                          | Be Performed                                                                                                    |                  |              |                       |                |                   |                       |                      |             |
|                                                                      |                                                                                                    |                  |              |                       |                |                   | ا <mark>ا</mark> ها ا | First 🚺 1 o          | of 1 🕨 Last |
| Subje<br>Area                                                        | ct Catalog<br>Nbr                                                                                                    | Class<br>Section | Class<br>Nbr | Description           | Assign<br>Type | Workload<br>Hours | Course<br>Component   | Compensation<br>Rate | Line Total  |
| 1 MATH                                                               | 240                                                                                                    | 01               | 20324        | Statistical Methods I | OVI            | 3.00              | Lecture               | 1,181.00             | \$3,543.00  |
| Submit for Approvals Print Contract (new window) Total Units 3.00000 |                                                                                                    |                  |              |                       |                |                   |                       |                      |             |
| istructor w                                                          | Contract Status: Submitted View Payroll Contract Details Cancel Contract Do not send Cancel Email 3.00000 \$3,543.00 |                  |              |                       |                |                   |                       |                      |             |
| Contractor with Contractor                                           | Ct Status:                                                                                                    | Do not           | send Can     | cel Email 3.00000 \$  | 3.543.00       |                   |                       |                      |             |

# **11.3 Instructor Contracts Report:**

Instructor Contracts Report Instructor Contracts Report

To generate a report of your departments instructor payroll contracts by term, you can use the Instructor Contracts Report page to create a report.

1.) Click search for an existing run control id

| Instructor Contracts Report<br>Enter any information you have and click Search. Leave fields blank for a list of all values. |
|----------------------------------------------------------------------------------------------------|
| Find an Existing Value                                                                                                    |
| Search by: Run Control ID begins with                                                                                        |
| Search Advanced Search                                                                                                    |
| Find an Existing Value Add a New Value                                                                                       |
| 2.) If you do not have a run control id created; click on the Add a New Value tab or link                                    |
| <ol><li>Enter a run control id (no spaces allowed)</li></ol>                                                                 |

4.) Click Add

| nstructo                    | r Contracts                       | Report      |             |                     |                   |              |             |         |        |          |
|-----------------------------|-----------------------------------|-------------|-------------|---------------------|-------------------|--------------|-------------|---------|--------|----------|
| <u>F</u> ind an             | Existing Value                    | Add a Ne    | w Valu      | ue                  |                   |              |             |         |        |          |
| un Contr                    | UD: Donort                        |             |             |                     |                   |              |             |         |        |          |
| un contr                    | Report                            |             |             |                     |                   |              |             |         |        |          |
| Add                         |                                   |             |             |                     |                   |              |             |         |        |          |
| ind an Ex                   | <u>sting Value</u>   Ad           | d a New Va  | alue        |                     |                   |              |             |         |        |          |
| 5.) Se                      | lect the Ter                      | m and A     | Acad        | Ora                 |                   |              |             |         |        |          |
| 6.) Cli                     | ck Save                           |             |             | - 9                 |                   |              |             |         |        |          |
| 7.) *O                      | otional: clic                     | k the ch    | eckb        | ox for Pri          | nt Det            | ail if y     | /ou wo      | uld lik | ce the | report t |
|                             |                                   | )           |             |                     |                   |              |             |         |        |          |
| tructor Pyri                | Contracts Rpt                     |             |             |                     |                   |              |             |         |        |          |
| un Control IE               | Report                            |             |             | <u>Report Manaq</u> | er <u>Process</u> | Monitor      | Run         |         |        |          |
| Instructs                   | Contracto Donort                  |             |             |                     |                   |              |             |         |        |          |
| Enter t                     | e term                            |             |             |                     |                   |              |             |         |        |          |
|                             | ferm: 1108 (                      | 🔍 Fall 2010 |             |                     |                   |              |             |         |        |          |
| Enter ti                    | e department                      |             |             |                     |                   |              |             |         |        |          |
|                             | Academic  PHILO:<br>Organization: | SOPHY 🔍 De  | pt of Phili | osophy              |                   |              |             |         |        |          |
|                             | 🗆 Pri                             | nt Detail   |             |                     |                   |              |             |         |        |          |
|                             |                                   |             |             |                     |                   |              |             |         |        |          |
|                             |                                   |             |             |                     |                   |              |             |         |        |          |
| Save EN                     | lify                              |             |             |                     | E+Add             | Upd 🖉        | ate/Display |         |        |          |
| 8.) Aft                     | er vou save                       | e. click o  | n the       | e RUN bu            | itton             | Run          |             |         |        |          |
| 9.) Cli                     | ck OK; this                       | will run    | the r       | eport               |                   |              |             |         |        |          |
| cess Scheo                  | uler Request                      |             |             |                     |                   |              |             |         |        |          |
| ser ID:                     | ROLMSTED                          |             | Run C       | Control ID: Report  |                   |              |             |         |        |          |
| erver Name:                 | <u>-</u>                          | Run Date:   | 06/15/20    | 010 🖻               | cotto Cument      | Data/Tim-    |             |         |        |          |
| ecurrence:<br>me Zone:      | Q                                 | Run Time:   | 10:29:54    | IAM Re              | set to Current    | Daterrime    |             |         |        |          |
| ocess List<br>lect Descript | on                                | Proces      | s Name      | Process Type        | <u>*Type</u>      | <u>*Form</u> | nat Distri  | ibution |        |          |
| Instructo                   | Contracts Report                  | ZPYR07      | 77          | SQR Report          | Web               | PDF          | Distri      | bution  |        |          |
|                             |                                   |             |             |                     |                   |              |             |         |        |          |
|                             |                                   |             |             |                     |                   |              |             |         |        |          |

©Copyright 2010 All Rights Reserved Rhode Island College

| RIC Management Center |              |  |                |                 |            |  |  |  |
|-----------------------|--------------|--|----------------|-----------------|------------|--|--|--|
| / Instructor Pyri Co  | ontracts Rpt |  |                |                 |            |  |  |  |
| Run Control ID:       | Report       |  | Report Manager | Process Monitor | Run        |  |  |  |
|                       |              |  |                | Process Insta   | nce:835667 |  |  |  |

# 11.) Click on the Details link when the run Status reads **Success** and the Distribution Status reads **Posted**

| / Pr | ocess List            | Server List             |                                           |                        |                       |                                        |                |
|------|-----------------------|-------------------------|-------------------------------------------|------------------------|-----------------------|----------------------------------------|----------------|
| Vie  | w Process Req         | uest For                |                                           |                        |                       |                                        |                |
| U    | ser ID: ROLMS         | TED 🤍 Type:             | •                                         | Last: 1 Days           | Refresh               |                                        |                |
| s    | erver:                | Name:                   | ٩                                         | Instance:              | to                    |                                        |                |
| R    | un<br>tatus:          | Distribution<br>Status  | •                                         | 🗹 Save On I            | Refresh               |                                        |                |
| Pro  | ocess List            |                         |                                           | Customize              | Find   View All   🛗 🛛 | First 🛃 1 of 1 🛛                       | 🕑 Last         |
| Sel  | <u>ect Instance S</u> | <u>eq. Process Type</u> | <u>Process</u> <u>User</u><br><u>Name</u> | Run Date/Time          | <u>Run Statu</u>      | <u>s Distribution</u><br><u>Status</u> | <u>Details</u> |
| Γ    | 835667                | SQR Report              | ZPYR077 ROLMSTE                           | D 06/15/2010 10:29:54/ | AM EDT Success        | Posted                                 | <u>Details</u> |
|      |                       |                         |                                           |                        |                       |                                        |                |

## 12.) Click on the View Log/Trace link

#### Process Detail Process Instance: 835667 Type: SQR Report Name: ZPYR077 Description: Instructor Contracts Report Run Status: Distribution Status: Posted Success Update Proc Run Run Control ID: Report Hold Request Queue Request Location: Server Cancel Request Server: PSNT C Delete Request Recurrence: Restart Request Date/Time Actions Request Created On: 06/15/2010 10:30:03AM EDT Parameters Transfer Run Anytime After: 06/15/2010 10:29:54AM EDT Message Log Began Process At: 06/15/2010 10:30:22AM EDT Batch Timings Ended Process At: 06/15/2010 10:30:51AM EDT View Log/Trace

13.) Click on the link that has \*.PDF as the extension; this will open the report in a new window where you can print it, save it, and/or email it

| File List          |                          |                                  |
|--------------------|--------------------------|----------------------------------|
| Name               | <u>File Size (bytes)</u> | Datetime Created                 |
| Message Log        | 1,695                    | 06/15/2010 10:30:51.703000AM EDT |
| ZPYR077_835667.PDF | 2,034                    | 06/15/2010 10:30:51.703000AM EDT |
| Trace File         | 144                      | 06/15/2010 10:30:51.703000AM EDT |
| Distributa Ta      |                          |                                  |

Sample report (no detail selected):

| Report<br>Term:<br>Academi | ID: ZPYR077<br>1108<br>c Org: PHILOSOPHY |                  | RHODE ISLAND COLLEGE<br>INSTRUCTOR PAYROLL CONTRACTS REPORT |                 |  |  |  |
|----------------------------|------------------------------------------|------------------|-------------------------------------------------------------|-----------------|--|--|--|
| Emplid                     | Name                                     | Total Wkld Units | Total Contract Amount                                       | Contract Status |  |  |  |
|                            |                                          |                  |                                                             |                 |  |  |  |
| 0100657                    | Castiglione,Robert L                     | 4.00             | \$4,588.00                                                  | Not Submitted   |  |  |  |
| C                          | Olmsted,Richard R                        | 5.00             | \$5,735.00                                                  | Not Submitted   |  |  |  |
| <b>o</b>                   | Prior, John G                            | 3.00             | \$3,441.00                                                  | Not Submitted   |  |  |  |
| o                          | Quinn, Teresa                            | 6.00             | \$6,882.00                                                  | Not Submitted   |  |  |  |
| ī                          | of contracts                             | 4                | Total of all contracts                                      | \$ 20,646.00    |  |  |  |

### Sample report (with Print detail selected):

| Report I<br>Term:<br>Academic | D: ZPYR077<br>1108<br>Org: PHILOSOPHY                     |                  | RHODE ISLAND COLLEGE<br>INSTRUCTOR PAYROLL CONTRACTS REPORT |                                  |                                |                       | Page No. 1<br>Run Date 06/1<br>Run Time 10:3 |       |            |            |                  |              |                          |
|-------------------------------|-----------------------------------------------------------|------------------|-------------------------------------------------------------|----------------------------------|--------------------------------|-----------------------|----------------------------------------------|-------|------------|------------|------------------|--------------|--------------------------|
| Emplid                        | Name                                                      | Total Wkld Units | Total Cor                                                   | ntract Amount<br>Subj/Descr/Cata | Contract Stat<br>log#/Section, | tus<br>/Class#/C      | omponen                                      | t/Ass | ignType    | Compl      | Rate/Uni         | its/CrseTota | 11                       |
| 01                            | Castiglione,Robert L                                      | 4.00             | \$ 4,58<br>PHIL G                                           | 88.00<br>od(s)                   | Not Submitte                   | d<br>263-02           | 10831                                        | LEC   | OVI        | 1,1        | 147.00           | 4.00         | \$4,588.00               |
| 01                            | Olmsted,Richard R                                         | 5.00             | \$ 5,73<br>PHIL F1<br>DE                                    | 35.00<br>reedom<br>EPT CHAIR     | Not Submitte                   | d<br>262-04<br>-      | 10829<br>0                                   | LEC   | OVI<br>AVO | 1,1        | 147.00           | 1.00         | \$1,147.00<br>\$4,588.00 |
| 04                            | Prior,John G                                              | 3.00             | \$ 3,44<br>PHIL IT                                          | 41.00<br>ntroduction to Lo       | Not Submitte                   | d<br>205-02           | 10809                                        | LEC   | OVI        | 1,1        | 147.00           | 3.00         | \$3,441.00               |
| 01                            | Quinn, Teresa                                             | 6.00             | \$ 6,88<br>PHIL Ac<br>PHIL Ac                               | 82.00<br>esthetics<br>esthetics  | Not Submitte                   | d<br>230-01<br>230-05 | 10816<br>10820                               | LEC   | OVI        | 1,1<br>1,1 | 147.00<br>147.00 | 3.00<br>3.00 | \$3,441.00<br>\$3,441.00 |
| Total #                       | otal # of contracts 4 Total of all contracts \$ 20,646.00 |                  |                                                             |                                  |                                |                       |                                              |       |            |            |                  |              |                          |

# **11.4 Review Contracts by Emplid:**

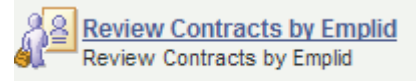

To review an instructor's contract you can use the Review Contracts by Emplid page.

1.) Click Search and you will see a list of previously submitted contracts for all terms.

| RIC | Management | Center |
|-----|------------|--------|
|-----|------------|--------|

| Review    | Contracts  |
|-----------|------------|
| I COVICIN | 0011110013 |

Enter any information you have and click Search. Leave fields blank for a list of all values.

| Find an Existing Value        | e ]                                   |      |
|-------------------------------|---------------------------------------|------|
| 1                             |                                       |      |
| Term:                         | begins with 💌                         | Q    |
| Academic Organization         | : begins with 💌                       |      |
| EmplID:                       | begins with 💌                         | Q    |
| Last Name:                    | begins with 💌                         |      |
| Approval Status:              | =                                     | •    |
| Search Clear                  | Basic Search 🗐 Save Search Criteria   |      |
| Search Results                |                                       |      |
| View All                      | First 🗃 1-4 of 4 🕨                    | Last |
| Term <u>Academic Organi</u> z | zation EmpIID <u>Name Approval St</u> | atus |
| 1108 HISTORY                  | Brown.Peter B Submitted               |      |
| 1108 HISTORY                  | <u>Toti,Frank V</u> Submitted         |      |
| 1108 HISTORY                  | Laffey, Virginia M Submitted          |      |
| 1108 HISTORY                  | Ames, David A Submitted               |      |

### 2.) Select a contract to review:

| Review Contracts                  |                           |                   |            |                                   |                          |                    |              | _         |             |              |                    |                       |
|-----------------------------------|---------------------------|-------------------|------------|-----------------------------------|--------------------------|--------------------|--------------|-----------|-------------|--------------|--------------------|-----------------------|
| Term: 11<br>EmplID: 04            | 08 Fal                    | 12010<br>Ame      | es,David A | Academic Organ                    | ization                  | PHILO              | SOPHY        |           |             |              |                    |                       |
| Approval Status                   | Approval Status Submitted |                   |            |                                   |                          |                    |              |           |             |              |                    |                       |
| Contract Details                  |                           |                   |            |                                   |                          |                    |              |           |             | Find         | View All First 1 🖬 | 1 Last 🕨              |
| Total Workloa<br>Total Contract A | d Units<br>mount          | 8.0000<br>\$9,176 | 00         | Submitted<br>Submitted<br>Sequenc | By ROL<br>On 04/1<br>e 0 | MSTED<br>3/10 2:59 | 0:44PM       |           |             |              |                    |                       |
| Class Detail                      |                           |                   |            |                                   |                          |                    |              |           |             |              |                    |                       |
|                                   |                           |                   |            |                                   |                          |                    |              |           |             |              | Find   🛄 🛛 Fi      | rst 🖪 1-2 of 2 🕨 Last |
| Job Code                          | DeptID                    | Subject           |            |                                   | Catalog<br>Nbr           | Class<br>Section   | Class<br>Nbr | Component | Comp Rate   | Work<br>Load | Line Total         | Comment               |
| 1 ADJ1                            | 11265                     | PHIL              | Freedom    |                                   | 262                      | 01                 | 10826        | Lecture   | 1,147.00000 | 4.00         | \$4,588.00         |                       |
| 2 AD J 1                          | 11265                     | PHIL              | God(s)     |                                   | 263                      | 01                 | 10830        | Lecture   | 1,147.00000 | 4.00         | \$4,588.00         |                       |
|                                   |                           |                   |            |                                   |                          |                    |              |           |             |              |                    |                       |
|                                   |                           |                   |            |                                   |                          |                    |              |           |             |              |                    |                       |

## **11.5 Review Contracts by Department:**

| R   | Review Contracts by Department |
|-----|--------------------------------|
| 882 | Review Contracts by Department |

To review all instructor contracts for a department you can use the Review Contracts by Department page.

1.) Click Search and you will see a list of previously submitted contracts for all terms.

| Review Contracts by Dept                                                                      |
|-----------------------------------------------------------------------------------------------|
| Enter any information you have and click Search. Leave fields blank for a list of all values. |
|                                                                                               |
| Find an Existing Value                                                                        |
| ·                                                                                             |
| Term:                                                                                         |
|                                                                                               |
| Academic Organization: begins with 🖌                                                          |
|                                                                                               |
| Rearch Clear Bacic Search 📼 Save Search Criteria                                              |
|                                                                                               |
|                                                                                               |
| Search Results                                                                                |
| View All First 🕢 1-2 of 2 🕞 Last                                                              |
| Term Academic Organization                                                                    |
| 1108 MTD                                                                                      |
| 1112 MTD                                                                                      |
|                                                                                               |

2.) Select a term and department to review:

| ev  | iew Contra         | cts    |                      |                |                |                    |
|-----|--------------------|--------|----------------------|----------------|----------------|--------------------|
| Ter | <b>m</b> 1112      | Academ | nic Organization MTD |                |                |                    |
|     |                    |        | Cust                 | omize   Find   | First          | t 🖪 1-8 of 8 🕨 Las |
|     | Approval<br>Status | EmplID | Name                 | Details        | Total<br>Units | Contract Total     |
| 1   | Submitted          | I      | Abate,Greg C         | Details        | 7.00000        | \$:                |
| 2   | Submitted          | 1      | Burgess,Charlotte D  | <u>Details</u> | 3.00000        | \$                 |
| З   | Submitted          | 1      | Conlon,Kelly M       | <u>Details</u> | 2.00000        | \$                 |
| 4   | Payroll            | 1      | Rodgers,Susan        | <u>Details</u> | 7.50000        | \$                 |
| 5   | VPAA               | 1      | Plaza-Martin,Denise  | <u>Details</u> | 3.66000        | \$                 |
| 6   | Payroll            | 1      | Christensen,Eric     | <u>Details</u> | 3.33000        | \$                 |
| 7   | Denied             | 1      | Bohn,James           | <u>Details</u> | 6.00000        | \$                 |
| 8   | Denied             | L      | Rickoff,Alexandra M. | <u>Details</u> | 3.00000        | \$                 |
|     |                    |        |                      |                |                |                    |

# 12 Addendum A (Dean access only)

# **RIC Management Center: DEPARTMENT MAINTENANCE**

# 12.1 Course Bulletin Maintenance

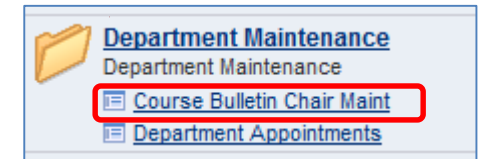

Beginning in Fall 2014, RIC's printed course bulletin was converted to an online version made available on the RIC website <a href="http://www.ric.edu/recordsoffice/bulletin.php">http://www.ric.edu/recordsoffice/bulletin.php</a> In order to correctly display the current department/subject chair, a Course Bulletin Chair Maintenance page (formerly Department Chair Maintenance) was created. This page is available to the Deans for maintaining their Course Bulletin Chairs from term to term. With each upcoming term, a prior term's Course Bulletin Chairs will be copied into the new term making the maintenance as minimal as possible. Once Deans are notified that the upcoming term list is ready, they can review and make changes only if needed.

Because the online course bulletin is highly visible to all through the RIC website, following is a detailed explanation of the Course Bulletin Chair Maintenance page to demonstrate how the data on this page translates to the course bulletin that is being published to the RIC website.

In the below example, academic group FAS (Faculty of Arts & Sciences) for Fall 2014 is shown. Please refer to the BIOL (Biology) subject.

- a) The **description** column normally matches the PS Description column but if you need the Bulletin to print differently, for example to indicate the \$30 lab fee, you can modify the Description column as done below.
- b) Status if there is a subject listed but is not in use for that term or if the subject is planned to be inactivated but has not been inactivated yet, you can mark it as inactive for course bulletin purposes only (making it inactive here will not affect the subject elsewhere in the system), the bulletin will not look for a chair for this subject.
- c) **Emplid** select the emplid for the Chair of this subject; Lloyd Matsumoto is the Chair of BIOL subject courses for the course bulletin for Fall 2014.
- d) **Name Prefix** = the value entered here will print in the course bulletin before the Chair's first name only letters needed, do not add the period '.' so it can be Dr, Prof, Mrs, Mr, etc.
- e) **Building** select the Chair's building.
- f) Room type in the room # (employee room #s do not exist in the system only academic room #s exist, this is why it requires data entry so that it prints in the course bulletin).
- g) The telephone and email address fields will automatically fill in once you've entered the Chair emplid. The phone will default to the business phone that is setup up in the system – this may or may not be accurate for course bulletin purposes – make edits if needed but keep in mind that the phone # entered here will print in the course bulletin for all to see. The email address will default to the campus email address – edit if necessary.

| Favorites N   | 1ain Menu 🖒 | CAMPUS SOLUTIONS<br>RIC Custom Applications > RIC Manageme | ent Center > Department Maintenar | nce > Department Chair 1 | faintenance |         |   |                        |                |            |            |                         |   |
|---------------|-------------|------------------------------------------------------------|-----------------------------------|--------------------------|-------------|---------|---|------------------------|----------------|------------|------------|-------------------------|---|
| ir Maintenand | ×           | ·····                                                      | · · · · · · ·                     |                          |             |         |   |                        | <u>.</u>       | New Window | 🕐 Help 🛛 😰 | Personalize Page 📰 http |   |
| Group FAS     |             |                                                            |                                   | b c                      |             |         |   |                        |                |            |            |                         |   |
| Acad Org      | Subject     | Description                                                | PS Description                    | Academic Career          | *Status     | Empl ID |   | Name                   | Name<br>Prefix | Building   | Room       | Telephone               |   |
| AFAMST        | AFRI        | Africana Studies                                           | Africana Studies                  | UGDG                     | Active      | 0103455 | 0 | Saucier, P. Khalil     | Dr             | CL         | 467        | 401/456-8653            |   |
| ANTH          | ANTH        | Anthropology                                               | Anthropology                      | UGDG                     | Active      | 0360586 | ٩ | Baker,Mary E           | Dr             | G          | 🔍 104E     | 401/456-8112            | _ |
| MODLANG       | ARBC        | Arabic                                                     | Arabic                            | UGDG                     | Active      | 0102157 | 0 | Margenot, Maricarmen R | Dr             | CL         | ۹ 148      | 401/458-8029            | _ |
| ARTS          | ART         | Art (*\$30 Studio Art Fee)                                 | Art                               | UGDG                     | Active      | 0100808 | ٩ | Bockbrader,Nancy K     | Prof           | ААН        | Q.         | 401/456-8054            |   |
| ARTS          | ARTE        | Art Education                                              | Art Education                     | UGDG                     | Active      | 0100808 | ٩ | Bockbrader,Nancy K     | Prof           | ААН        | <b>Q</b>   | 401/450-8054            | _ |
| ARTS          | ARTM        | Media Studies                                              | Art Media                         | UGDG                     | Active      | 0100808 | ٩ | Bockbrader,Nancy K     | Prof           | AAH        | Q          | 401/456-8054            |   |
|               |             |                                                            |                                   |                          |             |         |   |                        |                |            |            |                         | _ |

The below picture is the course bulletin header for BIOL. Items a – g are indicated below:

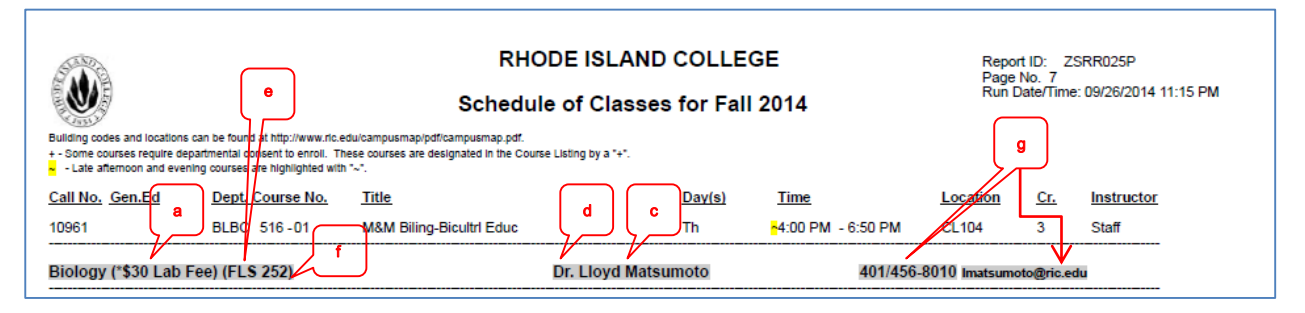

The above is found at: http://www.ric.edu/recordsoffice/bulletin.php

### Steps to review/update Course Bulletin Chairs

Navigation: RIC Custom Applications > RIC Management Center > Department Maintenance > Course Bulletin Chair Maint

14.) Click search for a list of terms by academic group (your Records security will limit which groups you see)

| Favorites Main Menu > RIC Custom Applications > RIC Management Center > Department Maintenance > Course Bulletin Chair Maint |
|----------------------------------------------------------------------------------------------------|
|                                                                                                    |
| Course Bulletin Chair Maint                                                                                                  |
| Enter any information you have and click Search. Leave fields blank for a list of all values.                                |
| Find an Existing Value                                                                                                    |
| ✓ Search Criteria                                                                                                    |
| Term:     begins with ▼       Academic Group:     begins with ▼   FAS                                                        |
| Search Clear Basic Search @ Save Search Criteria                                                                             |
| View All First 📢 1-3 of 3 📡 Last                                                                                             |
| Term         Academic Group           1148         FAS           1152         FAS           1156         FAS                 |

- 15.) Select a term to review and/or update
- 16.) The list will be in order of Acad Org but you can sort by clicking on any other column; the below shows the list in order by Subject

| Course Bullet | in Chair Maint                        |            |                              |                          |                    |               | 🖉 New Wind | dow 🛞 Help 📝 Personalize Pag | je 📰 http 🗠 |
|---------------|---------------------------------------|------------|------------------------------|--------------------------|--------------------|---------------|------------|------------------------------|-------------|
| No Chang      | ges Allowed Afl                       | er: 03/21/ | 2015                         |                          |                    |               |            |                              |             |
| Academie      | c Group FAS                           |            | Term 1152                    |                          |                    |               |            |                              |             |
| Institutio    | n <u>Acad Orq</u>                     | Subject    | Description                  | PS Description           | Academic<br>Career | <u>Status</u> | Empl ID    | Name                         | Nan         |
| 1 RICOL       | AFAMST                                | AFRI       | Africana Studies             | Africana Studies         | UGDG               | Active        |            | Saucier, P. Khalil           | Dr          |
| 2 RICOL       | ANTH                                  | ANTH       | Anthropology                 | Anthropology             | UGDG               | Active        |            | Baker,Mary E                 | Dr E        |
| 3 RICOL       | ARTS                                  | ART        | Art (*\$30 Studio Art Fee)   | Art                      | UGDG               | Active        |            | Bockbrader,Nancy K           | Pro         |
| 4 RICOL       | ARTS                                  | ARTE       | Art Education                | Art Education            | UGDG               | Active        |            | Bockbrader,Nancy K           | Pro         |
| 5 RICOL       | ARTS                                  | ARTM       | Media Studies                | Art Media                | UGDG               | Active        |            | Bockbrader,Nancy K           | Pro         |
| 6 RICOL       | BIOLOGY                               | BIOL       | Biology (*\$30 Lab Fee)      | Biology                  | UGDG               | Active        |            | Matsumoto,Lloyd H            | Dr          |
| 7 RICOL       | BIOLOGY                               | CTSC       | Computed Tomography          | Computed Tomography      | UGDG               | Active        |            | Hall,Eric S                  | Dr          |
| 8 RICOL       | BIOLOGY                               | RADT       | Radiologic Technology        | Radiologic Technology    | UGDG               | Active        |            | Hall,Eric S                  | Dr          |
| 9 RICOL       | COLLCR                                | COLL       | College Course               | College Course           | UGDG               | Active        |            | Nightingale, Jayne           | Ms          |
| 10 RICOL      | COMMN                                 | COMM       | Communication                | Communication            | UGDG               | Active        |            | Min,Eung-Jun                 | Dr          |
| 11 RICOL      | ENGLISH                               | ENGL       | English                      | English                  | UGDG               | Active        |            | Scott III,Daniel M           | Dr          |
| 12 RICOL      | ENGLISH                               | WRTG       | Writing                      | Writing                  | UGDG               | Inactive      |            |                              |             |
| 13 RICOL      | FAS                                   | FYS        | First Year Seminar           | First Year Seminar       | UGDG               | Active        |            | Hughes,Quenby O              | Dr          |
| 14 RICOL      | FAS                                   | NPST       | Non-Profit Studies           | Non-Profit Studies       | UGDG               | Inactive      |            |                              |             |
| 15 RICOL      | FILMST                                | FILM       | Film Studies (*\$30 Lab Fee) | Film Studies             | UGDG               | Active        |            | Bohlinger, Vincent           | Dr          |
| 16 RICOL      | GENED                                 | GED        | General Education            | General Education        | UGDG               | Active        |            | Magyar, James G              | Dr          |
| 17 RICOL      | GENED LABSCI General Educ Lab Science |            | General Educ Lab Science     | General Educ Lab Science | UGDG               | Inactive      |            |                              |             |
| 18 RICOL      | GERON                                 | GRTL       | Gerontology                  | Gerontology              | UGDG               | Active        |            | Filinson,Rachel              | Dr          |
| 19 RICOL      | HISTORY                               | HIST       | History                      | History                  | UGDG               | Active        |            | Espinosa,David F             | Dr          |

- 17.) Review each subject to verify:
  - a. Description (will print in bulletin)
  - b. Chair
  - c. Chair's contact information
- 18.) To change a Chair, select the lookup for Emplid
  19.) Enter/Update the remaining values for the row you are updating
- 20.) Click the Save button
- 21.) To download a list to excel, scroll over to the right to click on the Download icon

Personalize | Find | 🖾 🕅 Fist 🗹 1-60 of 60 🕨 Last

22.) You will be prompted to Open or Save the excel file. Please save to your computer if you'd like to access the list at a later time.

| pening ps.xls                                          | ×                                                                                                    |
|--------------------------------------------------------|----------------------------------------------------------------------------------------------------|
| You have chosen to open:                               |                                                                                                    |
| 🔄 ps.xls                                               |                                                                                                    |
| which is: Microsoft Excel 97-2003 Worksheet            |                                                                                                    |
| from: http://pscsweb.ricps.edu                         |                                                                                                    |
| What should Firefox do with this file?                 |                                                                                                    |
| Qpen with Microsoft Excel (default)                    |                                                                                                    |
| Save File                                              |                                                                                                    |
| Do this automatically for files like this from now on. |                                                                                                    |
|                                                        |                                                                                                    |
|                                                        | 9                                                                                                    |
| OK Cancel                                              | ר                                                                                                    |
|                                                        |                                                                                                    |
| ⊃p                                                     | Opening ps.xls         You have chosen to open:         Image: ps.xls         which is: Microsoft Excel 97-2003 Worksheet         from: http://pscsweb.ricps.edu         What should Firefox do with this file?         Image: Image: Open with Image: Image: Im |

# **12.2 Department Appointments**

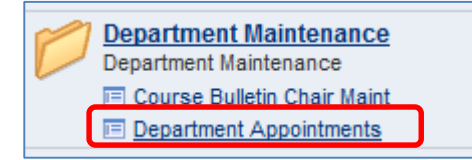

Academic department appointments will now be maintained in the MyRIC > RIC Management Center module. Users with Dean level access have the ability to add/change department chairs/directors/etc for their School and the academic organizations that fall under their School. These appointments will control what security roles and rights are assigned to the selected faculty members for their respective departments.

## **12.2.1** Department Appointments

Using the School of Management (CMT) as an example that has several academic organizations under it, you can see various appointment types have been designated to several faculty members.

| partment App                                                                                                    | ointments Outgoing               | Appointmer         | nts                           |          |             |                      |                     |                   |                          |                            | 🔊 New Window | ? Help                    | <sub></sub> Personalize Pag |
|----------------------------------------------------------------------------------------------------|----------------------------------|--------------------|-------------------------------|----------|-------------|----------------------|---------------------|-------------------|--------------------------|----------------------------|--------------|---------------------------|-----------------------------|
| Academic Group CMT - School of Management Brint Academic Hebor                                                                                                    |                                  |                    |                               |          |             |                      |                     |                   |                          |                            |              |                           |                             |
| If Dard is not Default is UOOG A change<br>liadet, wid ferew add row if CRDO möy result in<br>row wirksding has separate monelles Security Changes will take<br>dept winote appointment access effect on the following day NOTE: Changes made here D |                                  |                    |                               |          |             |                      |                     |                   | DO NOT impact the Course | Bulletin                   |              |                           |                             |
| Academic                                                                                                    |                                  |                    |                               |          |             |                      | Security            | Change            |                          |                            | Personalize  | Find   2                  | First 1-7 of 7              |
| Organization<br>(Department                                                                                                    | Description                      | Academic<br>Career | *Appointment<br><u>Status</u> | Level    | Appointment | Name                 | Changes<br>Complete | Appointment<br>To | Name                     | Appointment Description    |              | <u>Last Updated</u><br>By | Last Updated On             |
| 1 ACCTCIS                                                                                                    | Dept of Acctg & Comp<br>Info Sys | UGDG               | Active •                      | Chair    | 0254423     | Weiss,Susan F        | 1                   |                   |                          | ACCTCIS Chair              |              | JMELLO_7697               | 06/13/17 11:20AM            |
| 2 ACCTOIS                                                                                                    | Dept of Acctg & Comp             | UGDG               | Active •                      | Director | 0307821     | Church,Lisa Bonitati | 1                   |                   |                          | ACCTCIS Director           |              | ZMASSCHG                  | 07/29/15 1:15PM             |
| 3 CMT                                                                                                    | School of Management             | UGDG               | Active •                      | Dean     | 0517697     | Mello,Jeffrey A      | 1                   |                   |                          | Dean School of Manageme    | nt           | JHASER                    | 08/12/16 2:24PM             |
| 4 CMT                                                                                                    | School of Management             | UGDG               | Active v                      | Director | 0401888     | Raimondo,Marianne    | 1                   |                   |                          | Health Care Administration | Director     | MCARDONO                  | 08/03/15 11:29AM            |
| 5 ECONFIN                                                                                                    | Dept of Economics &<br>Finance   | UGDG               | Active •                      | Asst Cha | 0421997     | Aydogdu,Murat        | 1                   |                   |                          | ECONFIN Assistant Chair    |              | JMELLO_7697               | 06/13/17 11:18AM            |
| 6 ECONFIN                                                                                                    | Dept of Economics &<br>Finance   | UGDG               | Active •                      | Chair    | 0100061     | Karim,Alema          | 1                   |                   |                          | ECONFIN Chair              |              | JMELLO_7697               | 06/09/17 1:21PM             |
| 7 MGTTECH                                                                                                    | Dept of Management &<br>Tech     | UGDG               | Active •                      | Chair    | 0100032     | Casey,Michael S      | 1                   |                   |                          | MGTTECH Chair              |              | JMELLO_7697               | 02/07/17 4:52PM             |
| Save Tohe                                                                                                    | Return to Search                 |                    |                               |          |             |                      |                     |                   |                          |                            |              |                           |                             |

Particular columns and values for each department can impact an appointment. Focusing on the AFAMST appointment, the columns and values are:

- Academic Org = AFAMST
- Academic Career = UGDG (by default for all departments)
- Security Level = Director
- Current Appointment = 0103455 (emplid for P. Khalil Saucier)
- Security Changes Complete flag = checked (this indicates that security roles and rights have been made for this appointment)
- Change Appointment To = if the current appointment is being replaced, enter the emplid here for the new appointee
- Appointment Description = defaults to the academic org and security level description
- Last Update by and On = person who last updated this appointment

Various changes can be made on the Department Appointments page. Changes such as:

- 1.) Add a new Assistant Chair to a department that only has a Chair
- 2.) Change an existing Chair to another faculty member

- 3.) Add department Summer Chairs\*
  - a. \*Summer Chair appointments will automatically become inactive on the first day of the Fall term
- 4.) Add a 2<sup>nd</sup> Chair for the GRDG level for a department
  - a. For example, ARTS has a Chair for UGDG (default for all departments) but you determine that you would like another chair for the GRDG (graduate level) for ARTS
- 5.) Inactivate a current appointment because it is no longer needed
  - a. For example, perhaps the Director appointment for First Year Seminar is no longer needed. Change the status from Active to Inactive
  - b. You will receive a message that reads
     "Click YES to continue with inactivating this appointment type. Security will be revoked for the current appointment. If this appointment type is still needed but the appointment needs to be changed, select an emplid under Change Appointment To. Click NO to keep appointment type active."

**\*NOTE:** department appointments do not change or impact a faculty member's job title under their HR job record.

<u>What happens next?</u> When appointment changes are made, a nightly MIS process will automatically assign the appropriate security and rights to the faculty members for the changes made that day. If there is an issue with the automated process, the user that made the change may be contacted by MIS for additonal information.

- Those appointment changes that required security roles and rights changes will be completed overnight. The Security Changes Complete flag will be checked. The appointees can login the following day to see updated roles and rights.
- For those that are replaced by a new appointment, the old appointment is saved to Outgoing Appointments with a revoke date calculated 180 days from the date of the change. For more information on Outgoing Appointments see section 12.1.2

### Steps to review/update Department Appointments

Navigation: RIC Custom Applications > RIC Management Center > Department Maintenance > Department Appointments

- 23.) Click search for a list of Schools (Academic Group) your Records security will limit which groups you see
  - a. Dean level users will only see their School so the page will automatically open

25.)

| Favor | ites Main Mer                                                       | nu > RIC Custom Appl            | lications > R                                                   | IC Managemer                  | nt Center >                                      | Department N                  | laintenance > Depart | ment Appointment                          | ts                             |              |                                  | -           |
|-------|---------------------------------------------------------------------|---------------------------------|-----------------------------------------------------------------|-------------------------------|--------------------------------------------------|-------------------------------|----------------------|-------------------------------------------|--------------------------------|--------------|----------------------------------|-------------|
|       |                                                                     |                                 |                                                                 |                               |                                                  |                               |                      |                                           |                                | 🖉 New Window | (?) Help Personalize Page        | 📰 http 🔺    |
| De    | partment Appoi                                                      | ntments                         |                                                                 |                               |                                                  |                               |                      |                                           |                                |              |                                  |             |
|       | Academic Grou                                                       | up FAS - Faculty                | of Arts and                                                     | I Sciences                    |                                                  | Print App                     | ointment Report      |                                           |                                |              |                                  |             |
| _     | If Dept is not<br>listed, add new<br>row w/existing<br>dept w/ note | 2                               | Default is UGD<br>add row if GRI<br>has seperate<br>appointment | G,<br>DG                      | A change<br>may result in<br>more/less<br>access |                               | Si                   | ecurity Changes w<br>Ifect on the followi | ill take<br>ng day             |              |                                  |             |
|       | Academic<br>Organization<br>(Department)                            | Description                     | Academic<br>Career                                              | *Appointment<br><u>Status</u> | <u>*Security</u><br>Level                        | <u>Current</u><br>Appointment | Name                 | Security<br>Changes<br>Complete           | Change<br>Appointment Na<br>To | ime          | Appointment Description          | Personalize |
|       | 1 AFAMST                                                            | Dept of Africana Studies        | UGDG                                                            | Active -                      | Chair -                                          | 0103455                       | Saucier,P. Khalil    | <b>V</b>                                  | <u> </u>                       |              | AFAMST Program Director          | =           |
| 1     | 2 ANTH                                                              | Department of<br>Anthropology   | UGDG                                                            | Active -                      | Chair -                                          | 0360586                       | Baker,Mary E         | $\checkmark$                              |                                |              | ANTH Chair                       |             |
| 1     | 3 ARTS                                                              | Dept of Arts                    | UGDG                                                            | Active -                      | Chair -                                          | 0100808                       | Bockbrader,Nancy K   | $\checkmark$                              | Q                              |              | ARTS Chair                       |             |
| 4     | 4 BIOLOGY                                                           | Dept of Biology                 | UGDG                                                            | Active -                      | Asst Cha 👻                                       | 0400653                       | Merson,Rebeka Rand   | $\checkmark$                              | Q                              |              | BIOLOGY Asst Chair               |             |
| 4     | 5 BIOLOGY                                                           | Dept of Biology                 | UGDG                                                            | Active -                      | Chair -                                          | 0100927                       | Matsumoto,Lloyd H    | $\checkmark$                              | Q                              |              | BIOLOGY Chair                    |             |
| (     | 6 COMMN                                                             | Dept of Communication           | UGDG                                                            | Active -                      | Chair -                                          | 0100903                       | Israel,Kay F         | $\checkmark$                              | Q                              |              | COMMN Chair                      |             |
| 7     | 7 ENGLISH                                                           | Dept of English                 | UGDG                                                            | Active -                      | Asst Cha 🔻                                       | 0100919                       | Calbert,Cathleen M   | $\overline{\vee}$                         | Q                              |              | ENGLISH Asst Chair               |             |
| 1     | B ENGLISH                                                           | Dept of English                 | UGDG                                                            | Active -                      | Chair -                                          | 0100794                       | Scott III,Daniel M   | $\checkmark$                              | Q                              |              | ENGLISH Chair                    |             |
| g     | FAS                                                                 | Faculty of Arts and<br>Sciences | UGDG                                                            | Active -                      | AssocDe 🔻                                        | 0100459                       | Anthony,Edythe L     | $\overline{\vee}$                         | <b></b>                        |              | FAS: Associate Dean              |             |
| 1(    | FAS                                                                 | Faculty of Arts and<br>Sciences | UGDG                                                            | Active -                      | Co-Dean 🔻                                        | 0479240                       | Kiser,April          | $\checkmark$                              | Q                              |              | FAS Co-Associate Dean            |             |
| 1     | 1 FAS                                                               | Faculty of Arts and<br>Sciences | UGDG                                                            | Active -                      | Chair -                                          | 0432603                       | Golden,Gregory       | <b>V</b>                                  | <b></b>                        |              | First Year Seminar Director      |             |
| 13    | 2 FAS                                                               | Faculty of Arts and<br>Sciences | UGDG                                                            | Active -                      | Dean 👻                                           | 0100015                       | Simson,Earl L        | $\overline{\mathbf{v}}$                   | Q                              |              | Dean Faculty of Arts and Science | S           |

- 24.) To get a PDF report of current appointments, click the Print Appointment Report link
  - a. Turn off pop up blockers if report is blocked
  - Make appointment changes as needed. Then Save.
  - a. The row changed/added will become view only
  - b. The Security Changes Complete flag will be unchecked
  - c. The last updated by and on will update with your userid and the current date/time
- 26.) To get an updated Appointment report, indicating "pending" changes, click on the Print Appointment Report link again.
- 27.) Optional: to download the page to excel, scroll over to the right to click on the Download icon

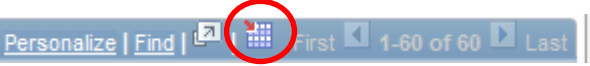

a. You will be prompted to Open or Save the excel file. Please save to your computer if you'd like to access the list at a later time.

| (     | pening ps.xls                                                  | 1  |  |  |  |  |  |  |  |  |  |  |
|-------|----------------------------------------------------------------|----|--|--|--|--|--|--|--|--|--|--|
|       | You have chosen to open:                                       |    |  |  |  |  |  |  |  |  |  |  |
|       | 圈) ps.xls                                                      |    |  |  |  |  |  |  |  |  |  |  |
| r.P.  | which is: Microsoft Excel 97-2003 Worksheet                    |    |  |  |  |  |  |  |  |  |  |  |
| Man   | from: http://pscsweb.ricps.edu                                 | 2  |  |  |  |  |  |  |  |  |  |  |
| not,I | What should Firefox do with this file?                         | 9  |  |  |  |  |  |  |  |  |  |  |
| ade   | Open with Microsoft Excel (default)                            | 4  |  |  |  |  |  |  |  |  |  |  |
| ade   | Save File                                                      | 4  |  |  |  |  |  |  |  |  |  |  |
| ade   | De this sutemptically for files like this from new on          | 4  |  |  |  |  |  |  |  |  |  |  |
| not   | bo this <u>automatically for files like this from now on</u> . | 0  |  |  |  |  |  |  |  |  |  |  |
| Pete  |                                                                | 9  |  |  |  |  |  |  |  |  |  |  |
| igal  | OK Cancel                                                      | 1  |  |  |  |  |  |  |  |  |  |  |
| ng-   |                                                                | 0  |  |  |  |  |  |  |  |  |  |  |
| a.Ch  | topher T Dr G 353 401/456-95                                   | 76 |  |  |  |  |  |  |  |  |  |  |

# 12.2.2 Outgoing Appointments

Outgoing Appointments are those appointments that have been replaced by another faculty member. Outgoing Appointments will retain their rights to allow overlap to train and support the new appointment.

- The system will default the "grace" period of retaining security rights for outgoing appointments to 180 days as the Revoke Date.
- Deans will be able to manage outgoing chairs' PS rights by shortening or lengthening the revoke date so that some appointment's MyRIC security rights could be revoked immediately or extended.

| Department Appointments Outgoing Appointments       |                                  |                    |                                |                      |         |                      |          |             |         |                      | 4 US                      | iew window 🛞 H        |  |
|-----------------------------------------------------|----------------------------------|--------------------|--------------------------------|----------------------|---------|----------------------|----------|-------------|---------|----------------------|---------------------------|-----------------------|--|
| Academic Group CMT - School of Management           |                                  |                    |                                |                      |         |                      |          |             |         |                      |                           |                       |  |
|                                                     |                                  |                    |                                |                      |         |                      |          |             |         |                      |                           |                       |  |
| When Revoked is checked,<br>revoke has been complet |                                  |                    |                                |                      |         |                      |          |             |         |                      |                           |                       |  |
|                                                     |                                  |                    |                                |                      |         |                      |          |             |         | Personalize   Find   | 🗖   🛗 First               | 1-5 of 5 🖸 Last       |  |
| Academic<br>Organizatio                             | Description                      | Academic<br>Career | Prior<br>Appointment<br>Status | Prior<br>Appointment | Empl ID | Name                 | Override | Revoke Date | Revoked | Original Revoke Date | <u>Last Updated</u><br>By | Last Updated<br>On    |  |
| 1 ACCTCIS                                           | Dept of Acctg & Comp Info<br>Sys | UGDG               | Active                         | Chair                | 0100731 | Przybyla,Jane E      |          | 12/10/2017  |         |                      | JMELLO_7697               | 06/13/2017<br>11:20AM |  |
| 2 CMT                                               | School of Management             | UGDG               | Inactive                       | Dean                 | 0100088 | Blanchette,David M   |          |             | 1       |                      | MCARDONO                  | 08/03/2015<br>11:24AM |  |
| 3 СМТ                                               | School of Management             | UGDG               | Inactive                       | Dean                 | 0397416 | Haser-Lafond, Jeanne |          |             | 1       |                      | JHASER                    | 08/12/2016<br>2:24PM  |  |
| 4 CMT                                               | School of Management             | UGDG               | Inactive                       | Director             | 0307812 | Hayden,Michael B     |          |             |         |                      | MCARDONO                  | 08/03/2015<br>11:29AM |  |
| 5 ECONFIN                                           | Dept of Economics &<br>Finance   | UGDG               | Inactive                       | Chair                | 0421997 | Aydogdu,Murat        |          | 06/13/2017  |         | 12/06/2017           | JMELLO_7697               | 06/13/2017<br>12:00PM |  |
| Save ObReturo to Search                             |                                  |                    |                                |                      |         |                      |          |             |         |                      |                           |                       |  |
| Capartment Appointments   Outpoing Appointments     |                                  |                    |                                |                      |         |                      |          |             |         |                      |                           |                       |  |

Once the revoke date is reached, the nightly MIS process will automatically revoke the prior security and rights related to their prior appointment. The Revoked flag will be checked when completed.

In order to extend or to shorten the revoke date, a Dean could override the revoke date by selecting the Override checkbox.

- When selected, the Revoke Date field is available for edit and the Original Revoke Date will appear. The Original Revoke Date is just a reference date to record what the original revoke date is.
- Enter a new revoke date
- Save

| Override | Revoke Date | <u>Revoked</u> | Original Revoke Date |
|----------|-------------|----------------|----------------------|
|          | 12/10/2017  |                | 12/10/2017           |